M0097305-03 (sl) AVGUST 2021 (Prevod: januar 2023)

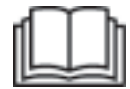

# Navodila za upravljanje in vzdrževanje

## **Cat® MineStar Edge Production Recording**

MN2 1-UP (Izdelki za krmiljenje in vodenje strojev)

Jezik: izvirna navodila

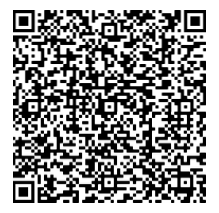

Skenirajte za iskanje in nakup originalnih nadomestnih delov Cat<sup>®</sup> in povezanih servisnih informacij.

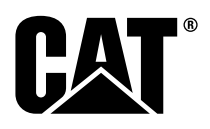

## Pomembne varnostne informacije

Večina nesreč, ki se zgodijo med upravljanjem, vzdrževanjem in popravilom, je posledica neupoštevanja osnovnih varnostnih pravil ali varnostnih ukrepov. Nesreči se lahko pogosto izognete tako, da prepoznate potencialno nevarne situacije, preden pride do nesreče. Oseba mora biti pozorna na potencialne nevarnosti, vključno s človeškimi dejavniki, ki lahko vplivajo na varnost. Oseba, ki stroj upravlja, mora biti tudi ustrezno šolana, usposobljena in mora imeti na razpolago ustrezno orodje za pravilno izvedbo potrebnih postopkov.

Nepravilno upravljanje, mazanje, vzdrževanje ali popravilo stroja je lahko nevarno in lahko povzroči telesne poškodbe ali smrt.

Ne upravljajte stroja oziroma na njem ne izvajajte podmazovanja, vzdrževanja ali popravila, če niste pooblaščeni za izvajanje tega dela in dokler ne preberete ter razumete informacij o upravljanju, podmazovanju, vzdrževanju in popravilu.

Varnostni napotki in opozorila so navedeni v teh navodilih in na stroju. Če opozoril o nevarnostih ne upoštevate, lahko telesno ali smrtno poškodujete sebe in druge.

Nevarnosti so označene z "opozorilnim simbolom", ki mu sledi "opozorilna beseda", na primer "NEVARNOST", "OPOZORILO" ali "POZOR". Oznaka z varnostnim opozorilom "OPOZORILO" je prikazana spodaj.

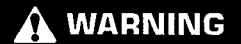

Pomen tega opozorilnega simbola je naslednji:

#### Pozor! Bodite pazljivi! Poskrbite za svojo varnost.

Sporočilo pod opozorilom pojasnjuje nevarnost in je lahko v obliki besedila ali ideograma.

Postopki na neizčrpnem seznamu, ki lahko povzročijo okvare stroja, so označeni z besedo "OPOMBA" na stroju in v teh navodilih.

Družba Caterpillar ne more predvideti vseh mogočih potencialno nevarnih okoliščin. Zato opozorila v teh navodilih in na stroju niso popolna in dokončna. Stroja ne smete uporabljati drugače, kot je opisano v teh navodilih, če se prej ne prepričate, da upoštevate vsa potrebna varnostna navodila ali opozorila za uporabo tega izdelka na kraju samem, vključno s posebnimi pravili ali opozorili, ki se pojavijo na delovišču. Če uporabljate orodje, postopek, delovni način ali delovno tehniko, ki je Caterpillar posebej ne priporoča, se morate prepričati, da to ne predstavlja nevarnosti za vas in ljudi v okolici. Prav tako morate poskrbeti, da ste ustrezno pooblaščeni za opravljanje tega dela in da med predvidenimi postopki upravljanja, podmazovanja, vzdrževanja ali popravila ne pride do poškodb na stroju oziroma da stroj ne postane nevaren.

Informacije, tehnični podatki in ilustracije, ki jih vsebujejo ta navodila, so izdelani na podlagi informacij, ki so bile na voljo ob nastanku navodil. Tehnični podatki, zatezni momenti, tlaki, meritve, nastavitve, ilustracije in druge postavke se lahko kadarkoli spremenijo. Te spremembe lahko vplivajo tudi na postopek uporabe stroja. Pred pričetkom dela s strojem pridobite najnovejše podatke o stroju. Najnovejši podatki so na voljo pri prodajalcih družbe Cat.

#### POJASNILO

Če potrebujete nadomestne dele za ta izdelek, podjetje Caterpillar priporoča, da uporabite originalne nadomestne dele Caterpillar®.

Drugi deli morda niso skladni z določenimi specifikacijami originalne opreme.

V primeru namestitve nadomestnih delov mora lastnik/uporabnik stroja zagotoviti, da stroj ostane skladen z vsemi veljavnimi zahtevami.

V ZDA lahko vzdrževanje, zamenjavo ali popravilo naprav in sistemov za nadzor emisij izvaja katera koli servisna delavnica ali posameznik, ki ga izbere lastnik stroja.

## Vsebina

| Predgovor                           | 4  |
|-------------------------------------|----|
| Varnost                             |    |
| Varnost                             | 5  |
| Informacije o skladnosti s predpisi |    |
| Podatki o proizvodu                 |    |
| Splošni podatki                     | 8  |
| Poglavje Upravljanje                |    |
| Pred pričetkom dela                 | 12 |
| Upravljanje                         | 13 |
| Poglavje Vzdrževanje                |    |
| Razpored intervalov vzdrževanja     | 39 |
| Indeks                              |    |
| Indeks                              | 42 |

## Predgovor

## Informacije o dokumentaciji

Priročnik pred prvo uporabo izdelka in pred izvajanjem vzdrževalnih del pazljivo preberite. Priročnik shranite v predal za dokumentacijo izdelka ali v predel za shranjevanje dokumentacije. Če priročnik izgubite, poškodujete ali ga ni mogoče več prebrati, ga takoj zamenjajte. Navodila lahko vsebujejo varnostne informacije, navodila za upravljanje, transport, mazanje in vzdrževanje. Nekatere fotografije ali slike lahko prikazujejo podrobnosti ali priključke, ki so drugačni kot pri vašem izdelku. Za lažjo ponazoritev so ščitniki in pokrovi morda odstranjeni. Zaradi nenehnih izboljšav in napredka v razvoju izdelkov ima vaš izdelek morda določene spremembe, ki pa niso prikazane v tej publikaciji. Za vprašanja o izdelku ali publikaciji se obrnite na zastopnika, ki vam bo posredoval najnovejše informacije.

### Varnost

V poglavju o varnosti (če je navedeno) najdete osnovne varnostne ukrepe. V tem poglavju je navedeno tudi besedilo in lokacije varnostnih sporočil, ki so nameščene na izdelku. Pred upravljanjem, mazanjem, vzdrževanjem in popravili izdelka preberite in razumite osnovne varnostne ukrepe, ki so navedeni v poglavju o varnosti.

## Upravljanje

Poglavje o upravljanju (če je navedeno) je namenjeno upravljalcem začetnikom, izkušeni upravljalci pa si lahko tukaj osvežijo svoje znanje. V poglavju najdete informacije o merilnikih, stikalih, krmilnih elementih stroja in priključka ter navodila za transport in vlečenje (če so uporabna). Fotografije in slike pomagajo upravljalcu pravilno izvajati postopke za preverjanje, zagon, upravljanje in ustavitev izdelka. V tej publikaciji so opisani osnovni načini upravljanja. Upravljalec bo izkušnje in tehnike pridobil s spoznavanjem izdelka in njegovih zmožnosti.

## Podatki o izdelku

Poglavje s podatki o izdelku (če je navedeno) lahko posreduje tehnične podatke, predvideno uporabo izdelka, lokacije identifikacijske ploščice izdelka in informacije o certifikatih.

## Vzdrževanje

V tem poglavju (če je navedeno) najdete navodila za vzdrževanje opreme. Z ustreznim vzdrževanjem in popravili poskrbite za pravilno delovanje opreme in sistemov. Kot lastnik morate poskrbeti za izvajanje vzdrževalnih opravil, ki so navedena v uporabniškem priročniku, navodilih za uporabo in vzdrževanje in servisnem priročniku. Na razporedu intervalov za vzdrževanje so navedeni elementi, ki jih morate vzdrževati v določenem servisnem intervalu. Elementi, ki nimajo določenih intervalov, pa so navedeni v servisnem intervalu "Po potrebi". V razporedu intervalov za vzdrževanje so navedene številke strani, kjer najdete korake navodil za opravljanje načrtovanega vzdrževanja. Razpored intervalov za vzdrževanje uporabljajte kot kazalo ali "varen vir" za vsa opravila vzdrževanja.

## Intervali za vzdrževanje

S števcem delovnih ur določite intervale vzdrževanja. Namesto intervalov števca delovnih ur lahko uporabljate koledarske intervale (dnevno, tedensko, mesečno itd.), če omogočajo boljši razpored vzdrževanja in vsaj približno zadostujejo zabeleženim uram števca delovnih ur. Priporočeni servis je treba vedno opraviti ob intervalu, ki nastopi najprej. Pri izjemno težkih pogojih delovanja ali v prašnem ali vlažnem okolju, bo morda potrebno pogostejše mazanje, kot ga določajo intervali za vzdrževanje. Sestavne dele servisirajte tudi ob mnogokratnikih originalnih intervalov. Na primer: na vsakih 500 delovnih ur ali 3 mesece – opravite servis teh sestavnih delov tudi na vsakih 250 ur ali vsak mesec in na vsakih 10 delovnih ur ali dnevno.

## Zmogljivost izdelka

Dodatni priključki ali spremembe lahko povečajo zmogljivost izdelka, kar lahko negativno vpliva na lastnosti delovanja izdelka, njegovo varnost, zanesljivost in ustrezne certifikate. Podrobnejše podatke poiščite pri zastopniku.

## Varnost

i08033032

## Varnost

SMCS Koda: 1400

### Varnostna opozorila

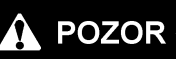

Ne delajte s strojem ali izvajajte del na stroju, če niste prebrali in razumeli napotkov in opozoril v Navodilih za upravljanje in vzdrževanje. Neupoštevanje napotkov ali opozoril lahko povzroči telesne poškodbe ali smrt. Nadomestna navodila poiščite pri Caterpillar prodajalcu. Pravilno vzdrževanje je vaša skrb.

## Upravljanje

• Poskrbite, da ste prebrali navodila za uporabo in vzdrževanje stroja ter da jih razumete.

## Informacije o skladnosti s predpisi

i08573300

## **Product Link** (PL671 – če je stroj tako opremljen)

SMCS Koda: 7490; 7606

#### Tabela 1

| Model | Številka dela Cat |  |  |
|-------|-------------------|--|--|
| PL671 | 483-3663 520-4349 |  |  |

## 

Ta oprema je opremljena s komunikacijsko napravo Cat<sup>®</sup> Product Link . Pri električnih detonatorjih, ki se uporabljajo pri razstreljevanju, lahko radiofrekvenčne naprave povzročijo motnje, zaradi katerih lahko pride do hudih telesnih poškodb ali smrti. Komunikacijsko napravo Product Link je treba izklopiti na razdalji, ki jo predpisujejo veljavni nacionalni ali lokalni predpisi. Če ne obstajajo takšni predpisi, Caterpillar priporoča končnemu uporabniku, da določi varno delovno razdaljo na podlagi lastne ocene tveganja.

#### POJASNILO

Za prenos podatkov s komunikacijsko napravo Cat Product Link veljajo zakonske zahteve. Zakonske zahteve, ki lahko med drugim vključujejo tudi dovoljenje za uporabo radijske frekvence, se lahko razlikujejo glede na lokacijo. Uporaba komunikacijske naprave Cat Product Link mora biti omejena na tiste lokacije, na katerih so izpolnjene vse zakonske zahteve za uporabo komunikacijske naprave Cat Product Link in komunikacijskega omrežja.

Če se oprema, ki je opremljena s komunikacijsko napravo Cat Product Link, nahaja na lokaciji ali je premeščena na lokacijo, kjer (i) niso izpolnjene zakonske zahteve ali (ii) oddajanje ali obdelava takšnih podatkov na več lokacijah ni zakonita, družba Caterpillar ne prevzema nobene odgovornosti za neupoštevanje teh zahtev in družba Caterpillar lahko prekine prenos podatkov iz tega stroja.

V primeru vprašanj glede delovanja sistema Product Link v posameznih državah se posvetujte z zastopnikom podjetja Cat.

**Literatura:** Če želite več informacij, glejte navodila za uporabo in vzdrževanje izdelka.

#### sDoC

(Poenostavljena izjava Evropske unije o skladnosti)

#### Evropska unija

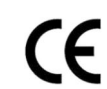

## Caterpillar Inc. 100 NE Adams Peoria, IL 61529 ZDA

Caterpillar Inc. izjavlja, da je ta radijska oprema v skladu z direktivo "2014/53/EU". Celotno besedilo izjave EU o skladnosti je na voljo na naslednjem internetnem naslovu:

https://www.cat.com/radio-compliance

#### Velika Britanija

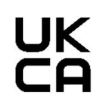

Caterpillar Inc. 100 NE Adams Peoria, IL 61529 ZDA

Caterpillar Inc. izjavlja, da je ta radijska oprema skladna z ustreznimi zakonsko določenimi zahtevami. Celotno besedilo izjave o skladnosti za Veliko Britanijo je na voljo na naslednjem internetnem naslovu:

https://www.cat.com/radio-compliance

## Caterpillar priporoča, da izjavo o skladnosti pridobite takoj ob nakupu.

## Tehnični podatki

V pomoč pri oceni nevarnosti in za zagotovitev skladnosti z vsemi lokalnimi predpisi so na voljo naslednji tehnični podatki o komunikacijski napravi Cat Product Link:

Tabela 2

| Napetost in odvzem toka |                                   |             |  |  |  |  |  |
|-------------------------|-----------------------------------|-------------|--|--|--|--|--|
| Model                   | Model Obseg napetosti Odvzem toka |             |  |  |  |  |  |
| PL671                   | 9–32 V, enosmerno                 | 1000–300 mA |  |  |  |  |  |

Tabela 3

| Oddajnik Wi-Fi |                                |                                                                      |  |  |  |  |
|----------------|--------------------------------|----------------------------------------------------------------------|--|--|--|--|
| Model          | Frekvenca                      | Power (Moč)                                                          |  |  |  |  |
| PL671          | 2,402–2,480 GHz                | 41 mW (povprečna)<br>85 mW (največja)                                |  |  |  |  |
|                | 5,170–5,835 GHz <sup>(1)</sup> | 85 mW (povprečna) <sup>(1)</sup><br>308 mW (največja) <sup>(1)</sup> |  |  |  |  |

<sup>(1)</sup> Morda je omejena, odvisno od predpisov v državi.

Tabela 4

| Oddajnik stroj-stroj |                                |                                        |                      |  |  |  |  |  |
|----------------------|--------------------------------|----------------------------------------|----------------------|--|--|--|--|--|
| Model                | Frekvenca                      | Power (Moč)                            | Doseg                |  |  |  |  |  |
|                      | 5,795–5,835 GHz <sup>(1)</sup> | 103 mW (po-<br>vprečna) <sup>(1)</sup> |                      |  |  |  |  |  |
| PL671                | 5,850–5,925 GHz <sup>(1)</sup> | 308 mW (največja)                      | 300 m <sup>(2)</sup> |  |  |  |  |  |

Morda je omejena, odvisno od predpisov v državi.
 Vidna linija

## Certifikacijska obvestila

#### Brazilija

Ta oprema ni upravičena do zaščite pred škodljivimi motnjami in ne sme povzročati motenj ustrezno odobrenih sistemov.

#### Obvestilo za uporabnike v Kanadi

Ta naprava je v skladu z licenco urada Industry Canada, ki ne vključuje specifikacij radijskih standardov (RSSs). Delovanje mora izpolnjevati naslednja dva pogoja:

- Ta naprava ne sme povzročati motenj.
- Ta naprava mora sprejeti vse motnje, vključno z motnjami, ki lahko povzročijo neželeno delovanje naprave.

#### Mehika

Delovanje te opreme mora izpolnjevati naslednja dva pogoja:

- morda obstaja zahteva, da ta oprema ali naprava ne sme povzročati škodljivih motenj,
- ta oprema ali naprava mora sprejeti vse motnje, vključno z motnjami, ki lahko povzročijo neželeno delovanje.

#### **Obvestila FCC**

Ta naprava je skladna s 15. delom pravil FCC. Delovanje mora izpolnjevati naslednja dva pogoja:

- · Ta naprava ne sme povzročati škodljivih motenj.
- Ta naprava mora sprejeti vse motnje, vključno z motnjami, ki lahko povzročijo neželeno delovanje.

Ta oprema je bila preizkušena in ustreza omejitvam za digitalne naprave razreda B v skladu s 15. delom pravil FCC. Te omejitve so določene tako, da zagotavljajo zadovoljivo zaščito pred škodljivimi motnjami v bivalnem okolju. Ta oprema ustvarja, uporablja in lahko oddaja radiofrekvenčno energijo ter lahko, če ni nameščena in uporabljena skladno z navodili, povzroči škodljive motnje v radijskih komunikacijah, vendar to ni zagotovilo, da v določenem primeru ne bo prišlo do motenj. Če ta oprema povzroča škodljive motnje v radijskem ali televizijskem sprejemu, kar lahko ugotovite tako, da vklopite in izklopite opremo, priporočamo, da poskušate odpraviti motnje z enim ali več od naslednjih ukrepov:

- · preusmerite ali prestavite sprejemno anteno,
- · povečajte razdaljo med opremo in sprejemnikom,
- priključite opremo v vtičnico, ki ni v istem tokokrogu kot sprejemnik,
- posvetujte se s prodajalcem ali izkušenim tehnikom za radio/televizijo.

Če uporabnik spremeni ali prilagodi to napravo brez izrecnega dovoljenja podjetja Caterpillar, lahko pride do razveljavitve njegovega dovoljenja za uporabo te naprave.

## Podatki o proizvodu

## Splošni podatki

i08033034

## Splošni podatki

SMCS Koda: 7348; 7490

### Predvideni namen uporabe

Cat<sup>®</sup> MineStar System Edge Production Recording je izjemno intuitiven in za uporabo preprost rudarski operacijski ekosistem v oblaku. Sistem je namensko zasnovan tako, da samodejno, brez upravljanja s strani upravljalca in z visoko stopnjo natančnosti zbira in nadzoruje podatke o proizvodnji za nakladanje in prevažanje. Na voljo je dodatni zaslon za upravljalce nakladalnih strojev, na katerem lahko po potrebi med izmeno nadzorujejo ključne kazalnike učinkovitosti in vnesene izbire materialov. Sistem z uporabo vgrajenih sestavnih delov stroja in brezžičnega omrežja na delovišču poveže vašo opremo z aplikacijo Cat MineStar System. Uporabniki, na primer nadzorniki rudnika ali tehnični direktorji v pisarni, lahko sproti dostopajo do podatkov o proizvodnji z vnosom spletnega naslova.

Podatki o proizvodnji se zajemajo z uporabo naslednjih elementov:

- sestavni deli stroja,
- napredni programski algoritmi,
- modeli strojnega učenja in zlivanja podatkov,
- upravljanje s strani upravljalca nakladalnika prek zaslona.

Uporaba teh štirih elementov omogoča izjemno natančno beleženje dejavnosti nakladanja in prevažanja med izvajanjem dejavnosti. S tem izjemno natančnim sledenjem dejavnosti lahko rudarji med izmeno nadzorujejo ključne podatke o proizvodnji in sproti izvajajo prilagoditve proizvodnje. Sistem Cat MineStar System Edge Production Recording temelji na tehnologiji v oblaku, zato ni potrebe po strežnikih, licencah za zbirke podatkov in drugi infrastrukturi, ki je potrebna pri običajnih sistemih upravljanja strojnega parka. Za dostop do sistemov se uporabniki samo prijavijo v aplikacijo delovišča prek spletnega naslova. Aplikacija ima intuitiven grafični vmesnik, ki je preprost za uporabo.

### Cat MineStar System Production Recording – osnove

#### Definicije

**GPS** – Globalni sistem za določanje položaja (ameriško obrambno ministrstvo (DoD) – NAVSTAR)

**GLONASS** – Globalni satelitski navigacijski sistem (Rusija)

**GNSS** – Globalni satelitski navigacijski sistemi (splošno poimenovanje, ki se uporablja za opis uporabe več kot enega sistema za določanje položaja)

Razpoložljivost globalnega sistema za določanje položaja/globalnega satelitskega navigacijskega sistema (GPS/GNSS)

#### POZOR

Zaradi narave brezžičnih komunikacij in vladno nadzorovanih navigacijskih sistemov so satelitski časovni signali lahko izgubljeni, nenatančni ali šibki. Uporabnik in podjetje Caterpillar nimata nadzora nad razpoložljivostjo satelitskih signalov za določanje položaja. Diagnostika za zaznavanje nizke natančnosti ali izgube signala zagotavlja opozorila za upravljalca. Neupoštevanje navodil ali opozoril lahko povzroči poškodbe ali smrt.

Celoten sistem Cat MineStar System Edge Production Recording je sestavljen iz več ključnih elementov. V središču sistema Production Recording so konstelacije satelitov GNSS. Sistema GPS (Združene države) in GLONASS (Rusija) sta v lasti in upravljanju obrambnih ministrstev držav, ki sta poslali satelite v orbito. Vladne agencije se zavedajo, da je zasebni sektor zelo odvisen od teh satelitskih sistemov. Zaradi varnosti lahko ti vladi satelite kadar koli izklopita, premakneta/spremenita njihov položaj ali spremenita časovne signale, ki jih zagotavljajo ti sateliti. Te vladne dejavnosti so zunaj nadzora uporabnika in podjetja Caterpillar ter bi imele negativen vpliv na sistem za poročanje točnih položajev opreme. Vgrajeni sistem vključuje diagnostiko za zaznavanje in popravljanje nizke natančnosti in/ali nerazpoložljivosti signala GPS.

## Elementi sistema Cat MineStar System Production Recording

Na naslednjem seznamu so navedeni elementi sistema Cat MineStar System Production Recording:

- GPS/GNSS (vesoljski element),
- vgrajeni ECM Product Link "Elite" (vmesnik stroja),
- brezžično omrežje, vgrajeni del in infrastruktura (dvosmerna podatkovna komunikacija),
- pisarniška aplikacija (prejema informacije o opremi in ustvarja podatke o proizvodnji za vse uporabnike).

i08033036

## Komponente sistema

#### SMCS Koda: 7348; 7490

Sestavni deli vgrajenega sistema Cat MineStar System Edge so:

Zahtevano:

• modul Cat MineStar System Edge (PL671).

Dodatno:

- · antena GPS,
- vmesniški modul (Product Link "Elite"),
- stikalo za praznjenje,
- · zaslon upravljalca nakladalnika.

**Literatura:** Za zahteve za namestitev glejte Posebna navodila, M0088029,MineStar Production Recording System.

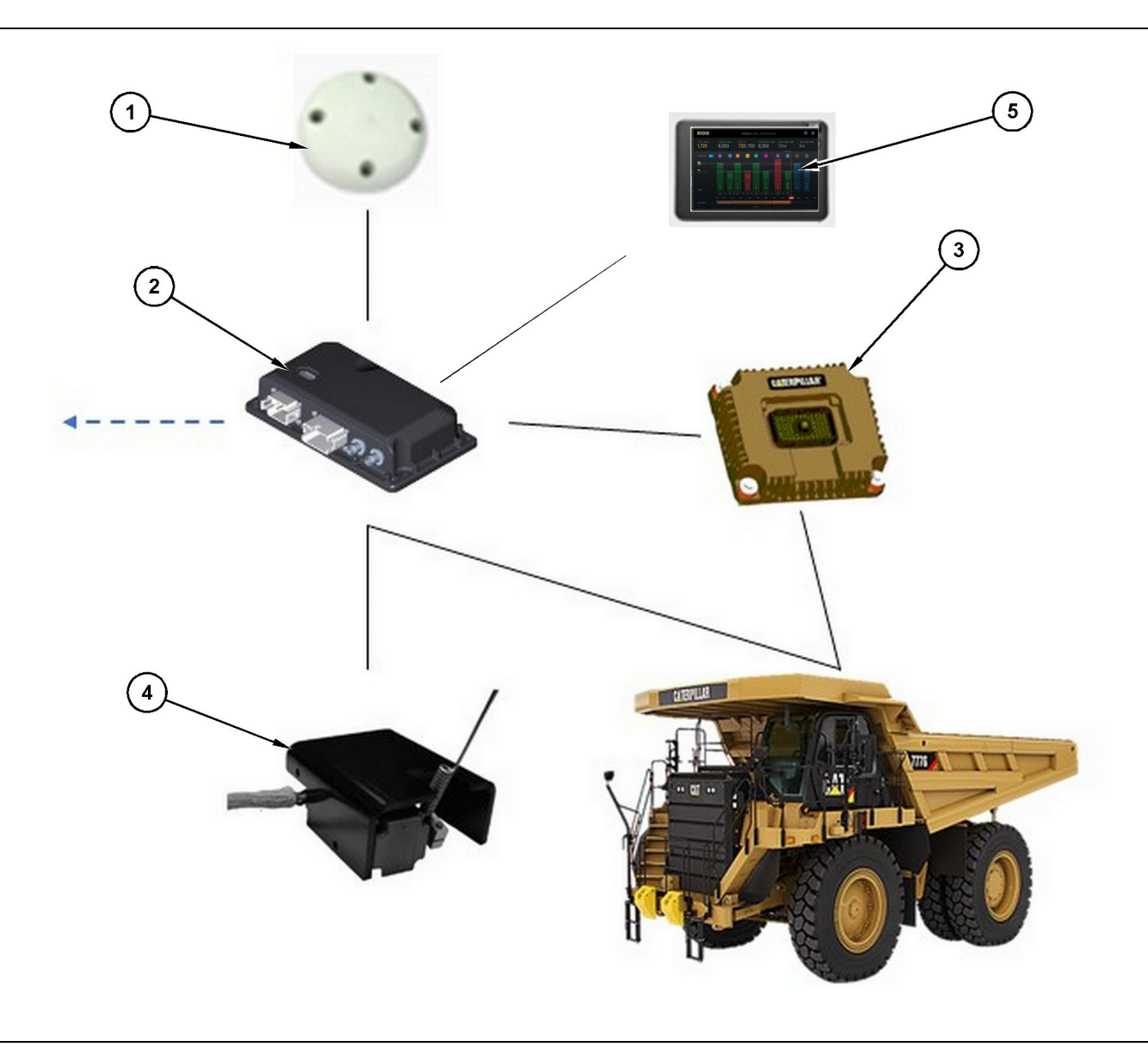

Samostojni sistem Production Recording

(1) Antena GPS

- (2) Modul Cat MineStar System Edge (PL671)
- (3) Vmesniški modul (Product Link "Elite")
- (4) Stikalo za praznjenje

(5) Zaslon upravljalća nakladalnika

## Modul Cat MineStar System Edge (PL671)

Modul Cat MineStar System Edge (PL671) je glavni komunikacijski modul sistema. Modul Cat MineStar System Edge (PL671) izvaja naslednje funkcije:

- obdeluje položaje GPS,
- prejema podatke o stroju,
- pošilja podatke prek vgrajenega brezžičnega radia,

• pošilja podatke na zaslon upravljalca.

#### Dodatni elementi

Na naslednjem seznamu so opisani elementi, ki morda niso nujno potrebni za namestitev sistema Cat MineStar System Edge Production Recording:

g06501719

#### antena GPS,

Dodatna zunanja antena GPS (1) prejema signale iz satelitov GPS in zagotavlja signale modulu Cat MineStar System (PL671). Zunanja antena GPS ni potrebna, če ima modul Cat MineStar System (PL671) zadostno vidljivost v smeri neba.

#### Vmesniški modul Product Link "Elite" (dodatna možnost)

Vmesniški modul Product Link "Elite" (8) izvaja naslednjo funkcijo:

 vzpostavi povezavo z obstoječimi ECM-ji stroja za zbiranje podatkovnih parametrov, ki so potrebni za natančno beleženje proizvodnje.

#### Stikalo za praznjenje (dodatna možnost)

Fizično stikalo za praznjenje, ki se namesti na okvir tovornjaka in poveže z modulom Cat MineStar System Edge (PL671).

## Zaslon upravljalca nakladalnika (dodatna možnost)

Zaslon velikosti 254.00 mm (10 inch) D6, ki se namesti v kabino in omogoča upravljalcu nakladalnika nadzorovanje ključnih kazalnikov učinkovitosti (KPI) za trenutno izmeno, izbiro materialov in urejanje materialov za nedavne cikle. Zaslon se poveže z modulom PL671 z uporabo 2žičnega etherneta.

## Poglavje Upravljanje

## Pred pričetkom dela

i08033029

## Pred začetkom upravljanja stroja

SMCS Koda: 7348; 7490

## POZOR

Nepravilno upravljanje dostopne ploščadi lahko povzroči telesne poškodbe ali smrt. Upravljalci morajo opravljati svoje delo v skladu s pravili ter navodili in smernicami za stroj in dostopno ploščad.

## VKLOP/IZKLOP napajanja

Napajanje sistema se vklopi, ko upravljalec obrne stikalo s ključem stroja v položaj VKLOP. Med postopkom vklopa modul MineStar izvede samopreizkus. Modul MineStar z vklopom LED-diod prikazuje aktivne postopke.

#### MineStar Modul PL671 – kontrolne lučke

Modul ima 4 kontrolne lučke (LED-diode) z naslednjimi pomeni:

#### Zelena LED-dioda

Zelena LED-dioda prikazuje, kdaj je radio VKLOPLJEN ali IZKLOPLJEN.

Zelena LED-dioda ne sveti – Radio nima napajanja.

**Zelena LED-dioda sveti** – Napajanje radia deluje pravilno in radio je VKLOPLJEN.

**Zelena LED-dioda utripa** – Zelena LED-dioda utripa, ko je zaznana napaka, ki preprečuje delovanje vdelane programske opreme. Če zelena LED-dioda utripa, se obrnite na zastopnika podjetja Caterpillar.

#### Oranžna LED-dioda – GPS

Oranžna LED-dioda prikazuje, ali je bil izveden popravek položaja GPS.

**Oranžna LED-dioda ne sveti** – Oranžna LED-dioda NE SVETI, ko radio ne najde antene GPS.

**Oranžna LED-dioda sveti** – Antena GPS deluje pravilno in vidi dovolj satelitov GPS, da se lahko določi dober popravek lokacije. **Oranžna LED-dioda utripa** – Oranžna LED-dioda neprekinjeno utripa, ko antena GPS deluje pravilno, a ne vidi dovolj satelitov GPS za pridobitev dobrega popravka lokacije GPS. Če oranžna LED-dioda še naprej utripa, se obrnite na zastopnika podjetja Caterpillar.

#### Rumena LED-dioda

Rumena LED-dioda se ne uporablja za sistem MineStar Production Recording.

#### Modra LED-dioda – ethernet

Modra LED-dioda prikazuje, ali so prisotne ethernetne povezave.

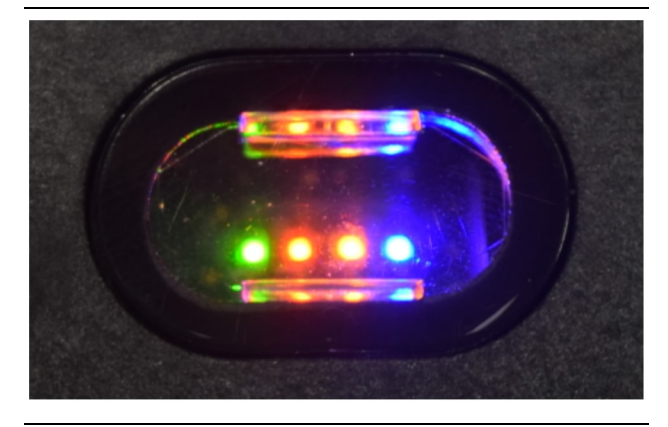

Ilustracija 2

g03738018

**Modra LED-dioda ne sveti** – Ethernetna povezava ni vzpostavljena.

**Modra LED-dioda utripa** – Modra LED-dioda utripa, ko je ethernetna povezava dejavna.

**Modra LED-dioda sveti** – Modra LED-dioda začne svetiti, ko modul vzpostavi ethernetno povezavo. Glejte sliko 2.

g06694840

## Upravljanje

i08662541

## Glavni zaslon

SMCS Koda: 7348; 7490

## ID upravljalca/prijava

| General              | Edit Person                          |                                                                             |                        | Last Updated: 20 Apr 2021, 1* |
|----------------------|--------------------------------------|-----------------------------------------------------------------------------|------------------------|-------------------------------|
| Coordinate System    |                                      |                                                                             |                        |                               |
| Survey Data          |                                      |                                                                             |                        |                               |
| Materials            | Identity                             |                                                                             |                        |                               |
| Equipment            | FIRST NAME                           | LAST NAME                                                                   | PREFERRED NAME<br>Matt |                               |
| Operational Schedule | crew<br>Enter crew                   |                                                                             |                        |                               |
| Shifts               |                                      |                                                                             |                        |                               |
| Personnel            | Personnel Type                       |                                                                             |                        |                               |
| Stop Reasons         | OPERATOR  this person is an operator | OPERATOR LOGIN ID 42                                                        | PROFESSED EQUIPMENT    | ×                             |
| Web API Keys         |                                      |                                                                             |                        |                               |
| App Info             | Work Place                           |                                                                             |                        |                               |
|                      | COMPANY<br>CATING CORPORATE DESIGES  | EXTERNAL ID<br>Enter external ID (Company ID - e.g. 46532 or company email) | EFFECTIVE FROM         |                               |

Ilustracija 3

 Pritisnite gumb za vklop, da se prikaže zaslon za prijavo. Upravljalci, ki so se registrirali v sistemu Pit Supervisor, se lahko prijavijo z dodeljenim prijavnim ID-jem, kot je prikazano na sliki 3.

**Opomba:** Prijavni ID upravljalca je mogoče nastaviti na osebnem zavihku nastavitve.

| <br>MINESTAR"EDGE | W    | EDNESDAY, 16 JUN | E     |
|-------------------|------|------------------|-------|
|                   |      |                  |       |
|                   |      |                  |       |
|                   |      |                  |       |
|                   |      |                  |       |
|                   |      |                  |       |
|                   |      |                  |       |
|                   |      |                  |       |
|                   | ١    | Welcome          |       |
|                   | ENTE | ER YOUR OPERATO  | DR ID |
|                   |      |                  |       |
|                   | 1    | 0                | 2     |
|                   |      | 2                | 3     |
|                   | 4    | 5                | 6     |
|                   | 7    | 8                | 9     |
|                   |      | 0                | 6     |
|                   | -    | 0                |       |

llustracija 4

g06694843

**2.** Kliknite in vnesite ID upravljalca s pojavno tipkovnico, kot je prikazano na sliki 4 .

| Section 2018 MINESTAR EDGI | •                             | WED                                     | NESDAY, 16 JUNE                              | 17M AGO 🎓 🕅                                              |
|----------------------------|-------------------------------|-----------------------------------------|----------------------------------------------|----------------------------------------------------------|
|                            |                               |                                         |                                              | e TIME NOM. PAYLOAD (TONS)<br>165                        |
| CURRE                      | ENT ROUTE                     | BANK CUBIC YARDS 20 13 7 0 6 11:05 12 1 | TOTAL LOADS<br>Ids                           | operating time<br>1 h 42m<br>• 10h 30m                   |
| СОММЕТ                     | NCED WORK<br>kal04<br>9:05 am |                                         | LOADS LEADERBOARD<br>6 Ids<br>7 Ids<br>8 Ids | UNCLASSIFIED STOPS<br>TOTAL: <b>0</b><br>AVG: <b>0</b> m |
|                            |                               | DASHBOARD                               | STOPS                                        |                                                          |

Ilustracija 5

g06694844

 Po vnosu ID-ja upravljalca izberite tipko za vnos, da se prikaže začetna stran, kot je prikazano na sliki 5.

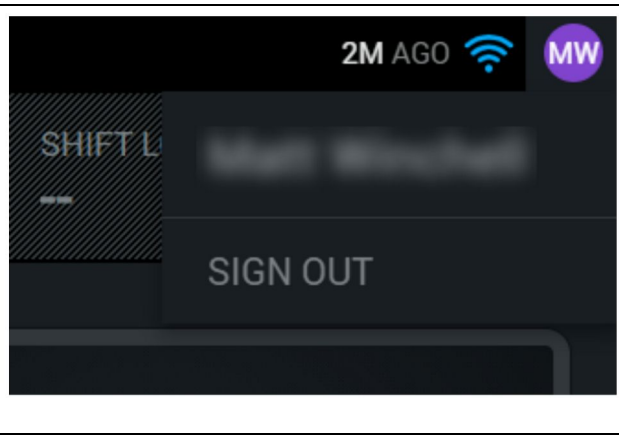

g06694845

 Če se želite izpisati, pritisnite začetnice upravljalca v zgornjem desnem kotu zaslona, kot je prikazano na sliki 6.

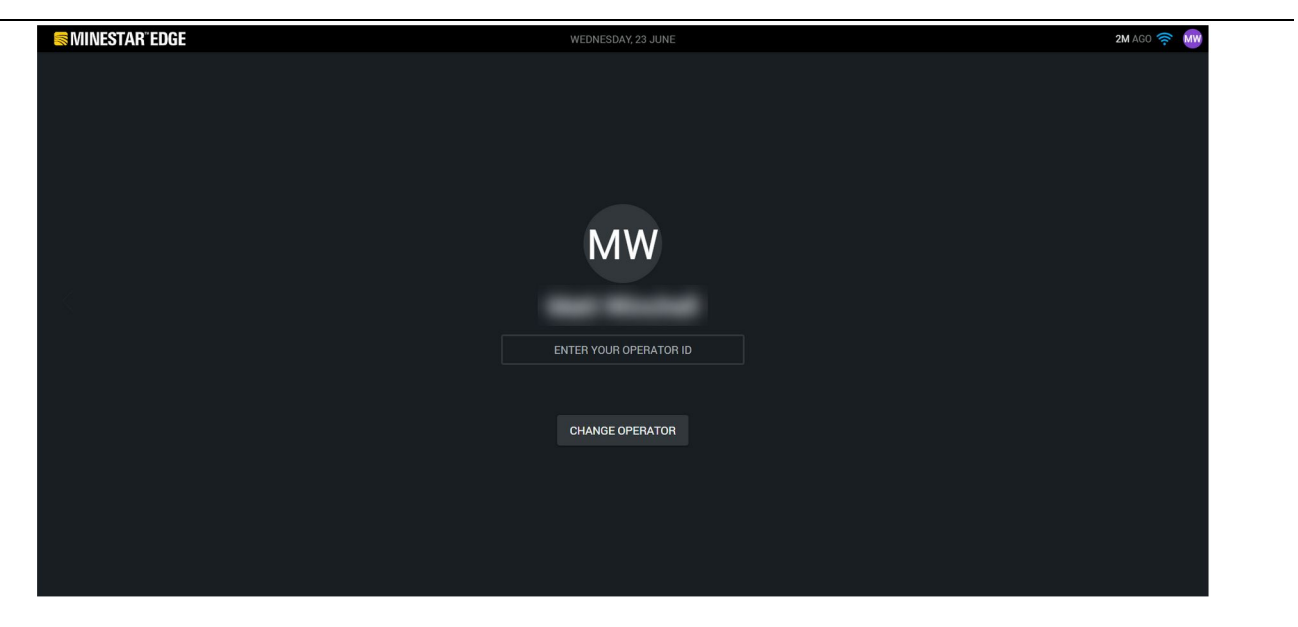

llustracija 7

g06694846

5. Na zaslonu si lahko ogledate podrobnosti zadnjega prijavljenega upravljalca. Pritisnite Change Operator (Spremeni upravljalca) za prijavo drugega upravljalca. **Opomba:** Po prijavi v zaslon se komentarji upravljalca zabeležijo v sistem Pit Supervisor.

## Zaslon upravljalca (nakladalnik)

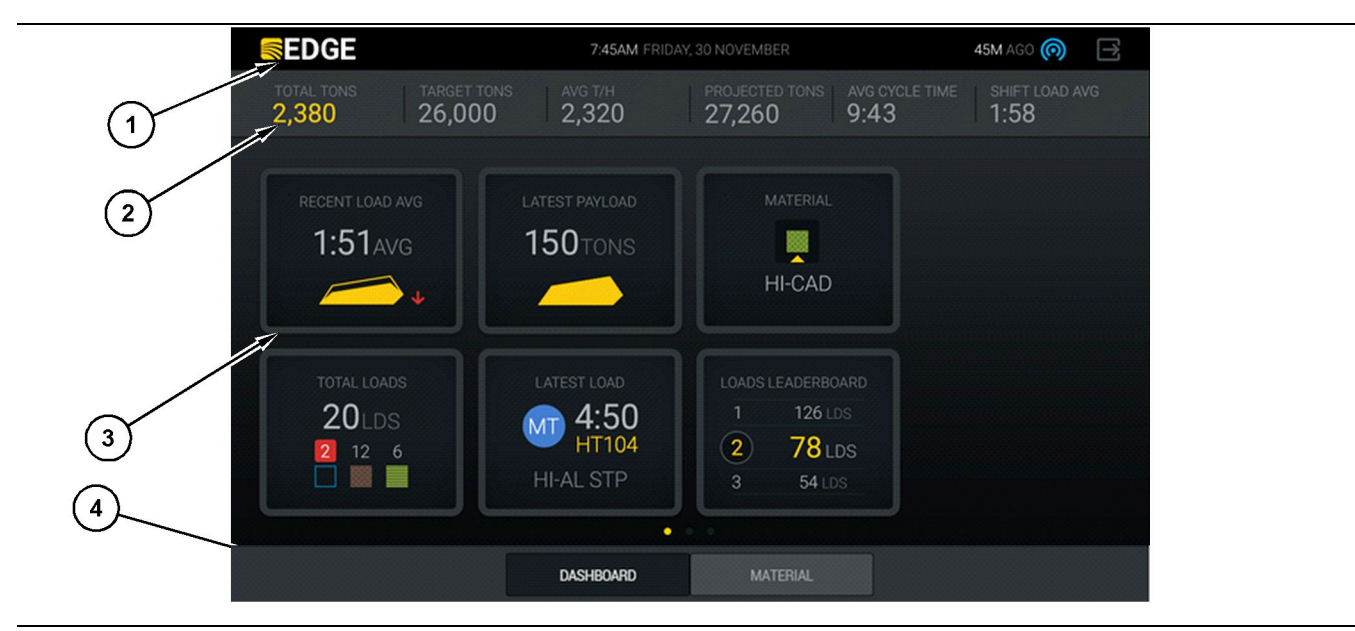

Ilustracija 8

Glavni zaslon zaslona upravljalca sistema Cat® MineStar System Edge Production Recording

(1) Naslovna vrstica(2) Vrstica glave

(3) Območje glavnega zaslona (4) Vrstica noge

Glavni zaslon zaslona upravljalca sistema Cat<sup>®</sup> MineStar System Edge Production Recording vsebuje štiri glavne razdelke, ki so navedeni spodaj:

- Naslovna vrstica programa (1)
- Podatki o učinkovitosti stroja (2)
- Ikone zaslona upravljalca (3)
- Prikaz gumba orodja (4)

g06490070

#### Naslovna vrstica programa (nakladalnik)

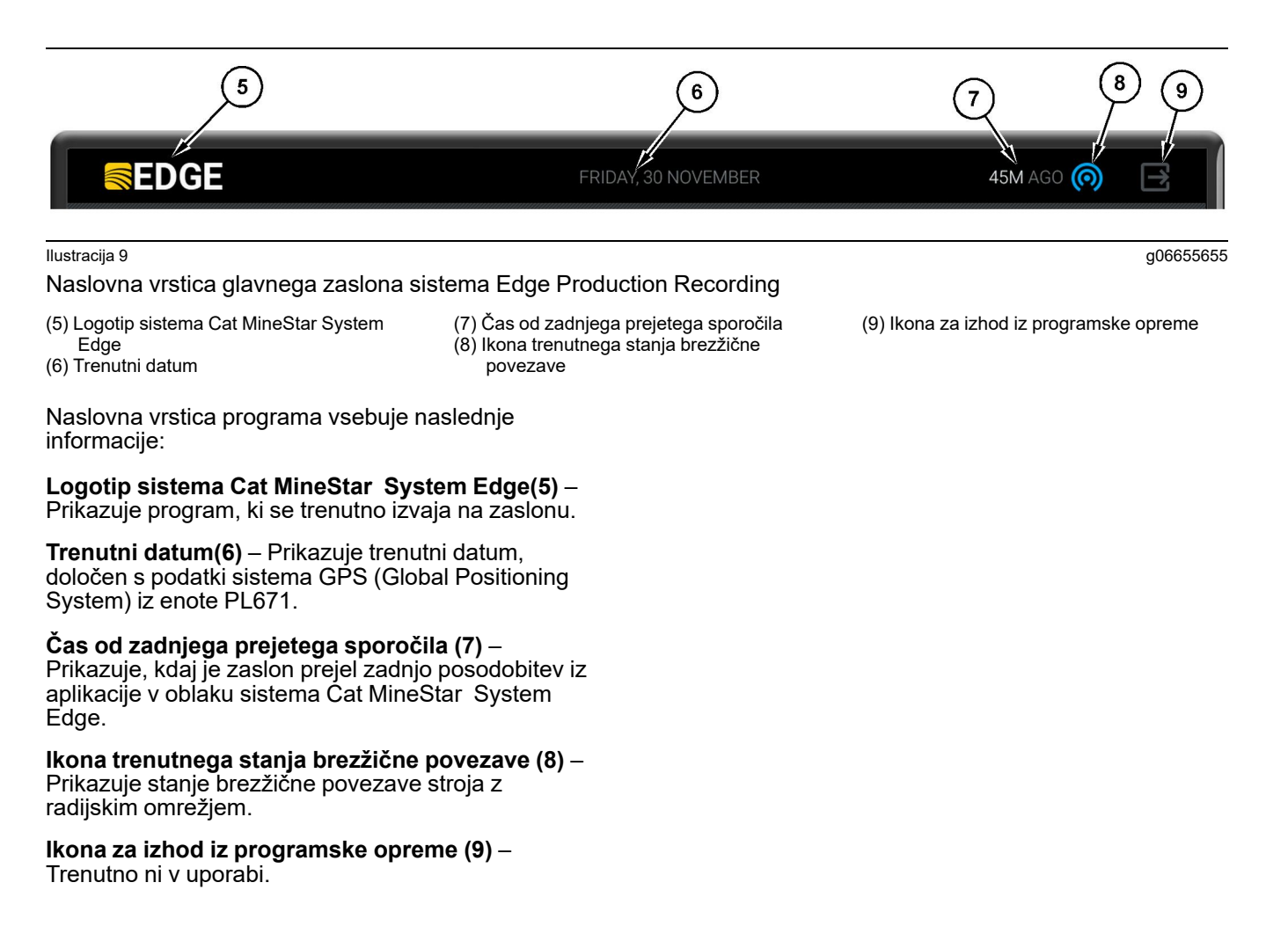

g06502222

#### Podatki o učinkovitosti stroja (nakladalnik)

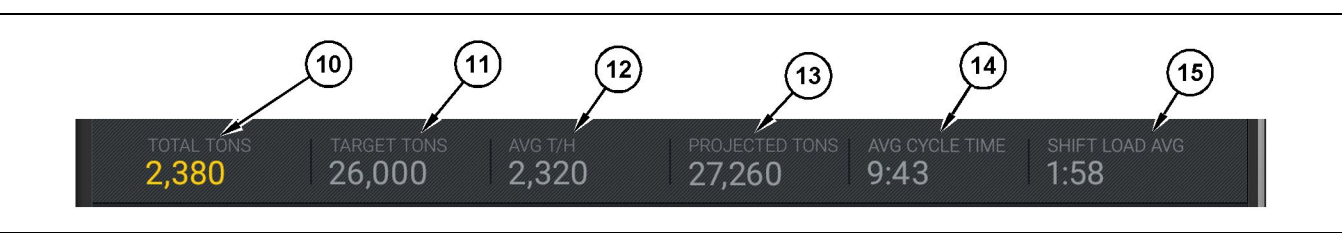

Ilustracija 10

Vrstica s podatki o učinkovitosti stroja sistema Cat MineStar System Edge Production Recording

- (10) Indikator skupne proizvodnje trenutne izmene
- (11) Indikator ciljne proizvodnje izmene
- (12) Indikator povprečne urne proizvodnje
- izmene (14) Indikator "AVG CYCLE TIME" (Povprečno trajanje cikla)

(13) Indikator projicirane skupne proizvodnje

Razdelek s podatki o učinkovitosti stroja glavnega zaslona vsebuje naslednje informacije o proizvodnji nakladalnika za trenutno izmeno:

#### Indikator skupne proizvodnje v trenutni izmeni

(10) – Prikazuje skupno proizvodnjo, ki jo je realiziral upravljalec v trenutni izmeni. Enota je lahko prikazana kot skupno število tovorov, skupna teža ali skupna prostornina, kot je določeno z nastavitvami ciljnih vrednosti in materiala v pisarni. Rezultati, vključno s tovorom, so določeni z izvedenimi cikli tovornjakov.

#### Indikator ciljne proizvodnje izmene (11) -

Prikazuje ciljno proizvodnjo za trenutno izmeno, kot je določeno v pisarniški aplikaciji. Enota mora biti usklajena z indikatorjem "Skupna proizvodnja v trenutni izmeni" in je lahko prikazana kot ciljno število tovorov, skupna teža, skupna prostornina ali urna količina.

#### Indikator povprečne urne proizvodnje (12) -

Prikazuje povprečno količino urne proizvodnje, določeno z izvedenimi cikli tovornjakov. Enota mora biti usklajena z indikatorjem "Skupna proizvodnja v trenutni izmeni".

#### Indikator projicirane skupne proizvodnje izmene

(13) – Prikazuje skupno proizvodnjo upravljalca, ki se na podlagi trenutnih rezultatov pričakuje do konca izmene. Enota mora biti usklajena z indikatorjem "Skupna proizvodnja v trenutni izmeni".

#### Indikator "AVG CYCLE TIME" (Povprečno trajanje

cikla) (14) – Prikazuje povprečno trajanje cikla tovornjaka za tovornjake, ki jih je ta nakladalni stroj naložil v trenutni izmeni. "AVG CYCLE TIME" (Povprečno trajanje cikla) je povprečje zadnjih 5 ciklov.

Indikator "SHIFT LOAD AVG" (Povprečno nakladanje izmene) (15) – Prikazuje povprečni čas nakladanja za ta nakladalni stroj za trenutno izmeno. "SHIFT LOAD AVG" (Povprečno nakladanje izmene) je povprečje zadnjih 5 ciklov. (15) Indikator "SHIFT LOAD AVG" (Povprečno nakladanje izmene)

#### Ikone zaslona upravljalca (nakladalnik)

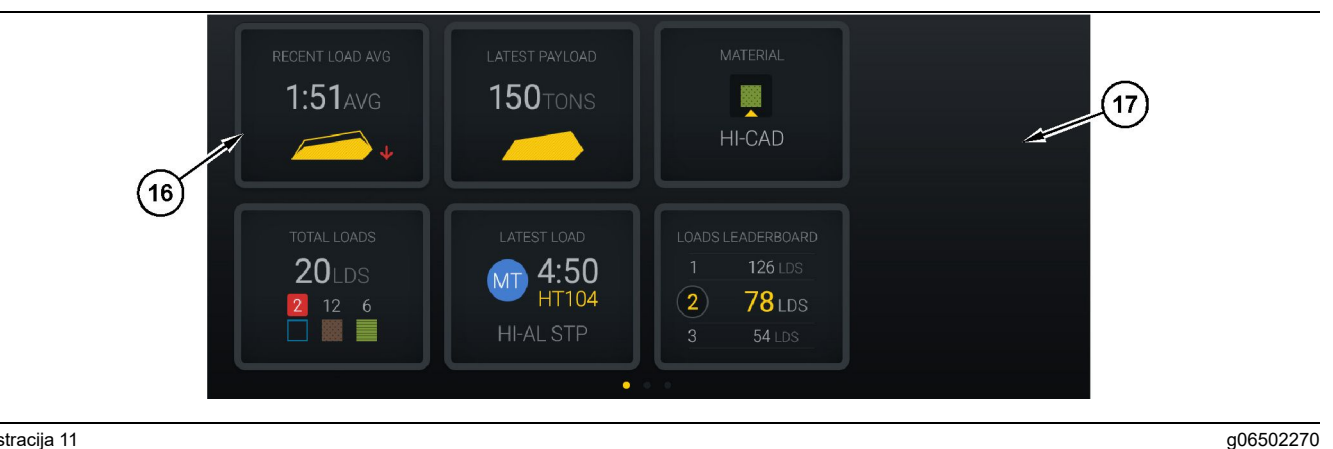

#### Ilustracija 11

Glavni zaslon sistema Edge Production Recording

(16) Ploščice zaslona upravljalca

(17) Območje glavnega zaslona na zaslonu upravljalca

Na glavnem zaslonu so prikazane naslednje ikone zaslona upravljalca.

- ٠ "RECENT LOAD AVG (Povprečje nedavnih tovorov)"
- "LATEST PAYLOAD (Zadnji tovor)" .
- "MATERIAL (Material)"
- "TOTAL LOADS (Skupno število tovorov)" .
- "LATEST LOAD (Zadnje nakladanje)" .
- "LOADS LEADERBOARD (Vodilni tovori)"

Literatura: Če želite več informacij o ploščicah zaslona upravljalca, glejte poglavje Ikone zaslona upravljalca v teh navodilih.

#### Prikaz gumba orodja (nakladalnik)

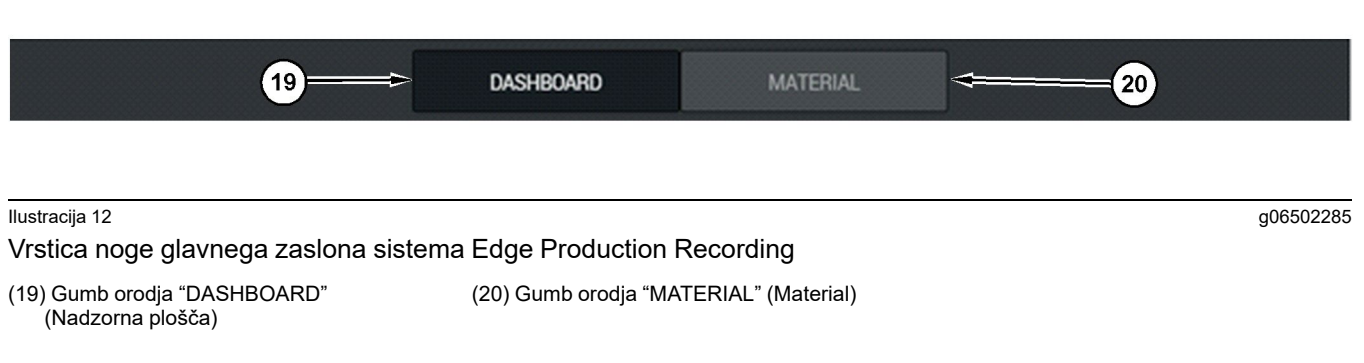

Prikaz gumba orodja je območje zaslona, ki omogoča pomikanje po programski opremi. Prikaz gumba orodja prikazuje gumbe, ki so vnaprej določeni z različico programske opreme stroja.

#### Zaslon upravljalca (tovornjak)

| MINESTAR <sup>®</sup> EDGE                                |                                                 | 10:41 FRIDAY, 23 0   | OCTOBER                                              |                        | 1MN AGO (1)                               |
|-----------------------------------------------------------|-------------------------------------------------|----------------------|------------------------------------------------------|------------------------|-------------------------------------------|
| 1 SHIFT (LOADS)<br>7                                      | TARGET (LOADS) PRO<br>18 8                      | JECTED (LOADS) TO    | OTAL (LOADS)                                         | AVG. CYCLE TIME<br>99m | NOM. PAYLOAD (TONS)<br>99                 |
| (2)<br>3<br>CURRENT ROUTE<br>■ RV PHASE 3<br>C-10-391<br> | PROD                                            | JUCTION              | TOTAL LOADS<br>7 LDS<br>2 5                          |                        | орегатінд тіме<br>10н 39м<br>⊙ 10н 44м    |
| СОММЕНСЕД WOR<br>29-144<br>7:15 <sub>АМ</sub>             | K<br>FIRST / L<br>2<br>8:14AM<br>C-10-3<br>5:10 | AST LOAD<br>3<br>191 | LOADS LEADERBOA<br>10 7 LDS<br>11 7 LDS<br>(12 7 LDS | ARD                    | UNCLASSIFIED STOPS<br>TOTAL: 0<br>AVG: 0M |
|                                                           |                                                 | DASHBOAF             | RD                                                   |                        |                                           |

#### Ilustracija 13

Glavni zaslon zaslona upravljalca sistema Edge Production Recording

(1) Naslovna vrstica

(2) Vrstica glave

(3) Območje glavnega zaslona

g06655630

Glavni zaslon sistema Cat <sup>®</sup> MineStar System Edge Production Recording vsebuje naslednje štiri glavne razdelke.

- Naslovna vrstica programa (1)
- Podatki o učinkovitosti stroja (2)
- Zaslon upravljalca (3)

#### Naslovna vrstica programa (tovornjak)

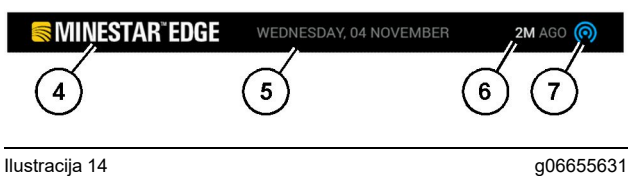

Naslovna vrstica glavnega zaslona sistema Edge Production Recording

(4) Logotip sistema Cat MineStar System Edge

(5) Trenutni datum
(6) Čas od zadnjega prejetega sporočila

(7) Ikona trenutnega stanja brezžične povezave

Naslovna vrstica programa za tovornjak vsebuje naslednje informacije:

Logotip sistema Cat MineStar Edge(4) - Prikazuje aplikacijo, ki se trenutno izvaja na zaslonu.

Trenutni datum (5) - Prikazuje datum in čas, kot sta določena s podatki sistema GPS (Global Positioning System) iz radia PL671.

Čas od zadnjega prejetega sporočila (6) – Prikazuje, kdaj je zaslon prejel zadnjo posodobitev iz aplikacije v oblaku sistema Ćat MineStar.

Ikona trenutnega stanja brezžične povezave (7) – Prikazuje, ali je zaslon trenutno povezan z internetnim omrežjem. MODRA barva pomeni, da je povezava z omrežjem trenutno vzpostavljena, SIVA barva pa pomeni, da povezava z omrežjem trenutno ni vzpostavljena.

g06655632

#### Podatki o učinkovitosti stroja (tovornjak)

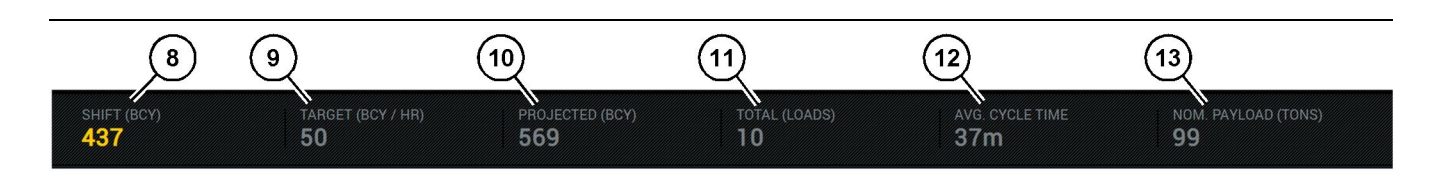

Ilustracija 15

Vrstica s podatki o učinkovitosti stroja sistema Edge Production Recording

(8) Indikator proizvodnje izmene(9) Indikator ciljne proizvodnje

(10) Indikator projicirane proizvodnje(11) Indikator skupnega števila tovorov

(12) Indikator povprečnega trajanja cikla(13) Nazivna teža tovora

Razdelek s podatki o učinkovitosti stroja glavnega zaslona vsebuje naslednje informacije o proizvodnji nakladalnika za trenutno izmeno:

Indikator proizvodnje izmene (8) – To predstavlja količinski prikaz realizirane proizvodnje v trenutni izmeni. Ta številka bo ponastavljena ob koncu izmene, vendar to ne predstavlja skupne količine za celoten dan. Nastavitev te vrednosti je odvisna od sledenja v pisarni, možni nastavitvi pa sta število tovorov ali kubični jardi materiala v raščenem stanju (BCY).

Indikator ciljne proizvodnje (9) – Prikazuje ciljno proizvodnjo za trenutno izmeno, kot je določeno v pisarniški aplikaciji. Enota mora biti usklajena z indikatorjem "Skupna proizvodnja v trenutni izmeni" in je lahko prikazana kot ciljno število tovorov, skupna teža, skupna prostornina ali urna količina.

Indikator projicirane proizvodnje (10) – Prikazuje skupno proizvodnjo upravljalca, ki se na podlagi trenutnih rezultatov pričakuje do konca izmene. Enota mora biti usklajena z indikatorjem "Skupna proizvodnja v trenutni izmeni".

**Indikator skupnega števila tovorov(11)** – Prikazuje skupno število tovorov za izmeno na podlagi sistema Edge Office, v katerem je določena nakladalna aktivnost za tovornjak. To se ne bo spremenilo glede na konfigurirane cilje, prikazuje pa število tovorov za referenco.

Indikator povprečnega trajanja cikla (12) – Prikazuje povprečno trajanje cikla tovornjaka za tovornjake, ki jih je ta nakladalni stroj naložil v trenutni izmeni. "AVG CYCLE TIME" (Povprečno trajanje cikla) je povprečje zadnjih 5 ciklov.

Indikator nazivne teže tovora (13) – Prikazuje vrednost nazivne teže tovora, nastavljeno za tovornjak, ko je konfiguriran za sistem Edge. Vrednost se meri v angleških ali metričnih tonah, odvisno od nastavitev delovišča v sistemu Edge Office. Meritev je navedena v oklepaju.

g06655634

g06655644

#### Zaslon upravljalca (tovornjak)

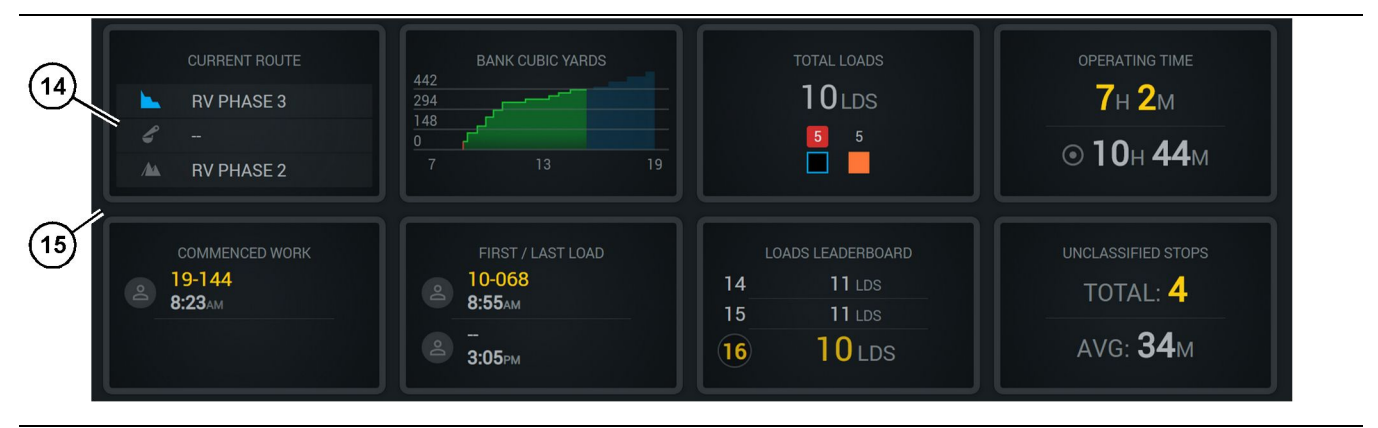

#### Ilustracija 16

Glavni zaslon sistema Edge Production Recording

(14) Ploščice zaslona upravljalca

(15) Območje glavnega zaslona na zaslonu upravljalca

Območje ikon zaslona upravljalca glavnega zaslona vsebuje naslednje informacije:

- "CURRENT ROUTE (Trenutna pot)"
- "SHIFT PRODUCTION (Proizvodnja izmene)"
- "TOTAL LOADS (Skupno število tovorov)"
- "OPERATING TIME (Čas delovanja)"
- "COMMENCED WORK TIMESTAMP (Časovni žig začetka dela)"
- "FIRST/LAST LOAD TIMESTAMPS (Časovna žiga prvega/zadnjega tovora)"
- "LOADS LEADERBOARD (Vodilni tovori)"
- "UNCLASSIFIED STOPS (Nerazvrščene ustavitve)"

**Literatura:** Če želite več informacij in podrobnosti o posamezni ploščici, glejte poglavje Ploščice zaslona upravljalca v teh navodilih.

#### Prikaz gumba orodja (tovornjak)

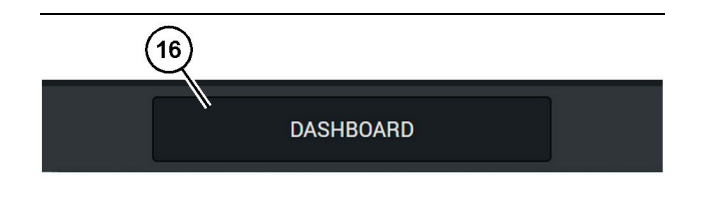

Ilustracija 17

Vrstica noge glavnega zaslona sistema Edge Production Recording

(16) Gumb orodja "DASHBOARD" (Nadzorna plošča)

Prikaz gumba orodja je območje zaslona, ki omogoča pomikanje po programski opremi. Prikaz gumba orodja prikazuje gumbe, ki so vnaprej določeni za prikaz na podlagi različice programske opreme stroja.

## Razlogi za ustavitev

| General              | Stop Reasons                            |                |                   |               |                    |                      |
|----------------------|-----------------------------------------|----------------|-------------------|---------------|--------------------|----------------------|
| Coordinate System    |                                         | AVAILABLE 1    | TIME (HRS)        |               | DOWN T             | IME (HIRS)           |
| Survey Data          |                                         |                |                   | AL TIME (HRS) | SCHED. MAINTENANCE | UNSCHED, MAINTENANCE |
| Materials            | OPERATIONAL TIME (MR                    | a)             | OPERATIONAL DELAY | STANDBY       |                    |                      |
| Equipment            |                                         |                |                   |               |                    | EXPAND CATEGORIES    |
| Operational Schedule | OPERATIONAL DELAY                       |                |                   |               |                    | + ^                  |
| Shiffe               | stop ip                                 | SITE WOE STOP  | DQUPMDNT TVPE     |               | LAST UPDATED       |                      |
|                      | Biasting (System Defined)               | Yes            | All               |               |                    | 1                    |
| Personnel            | Defined_stop1 (User Defined)            | Yes            | All               |               | 16 Jun 2021, 12:36 | 1                    |
| Stop Reasons         | Fueling (System Defined)                | No             | All               |               |                    | 1                    |
| Web API Keys         | Low_power (Uner Defined)                | Yes            | All               |               | 16 Jun 2021, 20:16 | 1                    |
| App Info             | Meetings (System Defined)               | Yes            | All               |               |                    | 1                    |
| Local                | No like-tranics timer (User Defined)    | Yes            | All               |               | 22 Jun 2021, 21:40 | 1                    |
|                      | Operator Break (System Defined)         | No             | All               |               |                    | 1                    |
|                      | Dist Change (System Defined)            | No             | All               |               |                    | 1                    |
|                      | Undefined_Stop1 (User Dafined)          | Yes            | All               |               | 16 Jun 2021, 12:40 | 1                    |
|                      | STANDBY                                 |                |                   |               |                    | + ^                  |
|                      | 570P (0                                 | SITE WIDE STOP | EQUIPMENT TYPE    |               | LAST UPDATED       |                      |
|                      | Defined_stop_standby (User Defined)     | Yes            | All               |               | 16 Jun 2021, 13:02 | 1                    |
|                      | No Operator Available (System Defined)  | No             | All               |               |                    | 1                    |
|                      | No Work Available (System Defined)      | No             | All               |               |                    | 1                    |
|                      | Weather (System Defined)                | Yes            | All               |               |                    | 1                    |
|                      | DOWN TIME                               |                |                   |               |                    | ^                    |
|                      | \$70P (0                                | SITE WIDE STOP | EQUIPMENTTYPE     |               | LAST UPDATED       |                      |
|                      | Schadulard Maintenance (Surrey Optimud) |                | All               |               |                    |                      |

Ilustracija 18

g06694847

 Sistem Pit Supervisor vključuje seznam operativne zamude, stanja pripravljenosti in zamude zaradi nedelovanja, kot je prikazano na sliki 18.

**Opomba:** Na zgornjem zaslonu je mogoče v sistem dodati dodatne razloge za ustavitev.

| S MINESTAR" EDG | E    | WEI      | DNESDAY, 23 JUNE |       |   | 3M AGO 奈 |
|-----------------|------|----------|------------------|-------|---|----------|
|                 |      |          |                  |       |   |          |
| RECENT          |      |          |                  |       |   |          |
|                 | avg. |          |                  |       | 1 | Ids      |
| er              |      | <        |                  |       | 3 | Ids      |
|                 |      |          |                  |       |   |          |
| TOTA            |      |          |                  |       |   |          |
| -               | -Ids |          |                  |       |   |          |
|                 |      |          |                  |       |   |          |
|                 |      |          |                  |       |   |          |
|                 |      |          |                  |       |   |          |
|                 | D    | ASHBOARD | MATERIAL         | STOPS |   |          |

g06694848

 Upravljalci lahko določijo razloge za ustavitev prek zaslona upravljalca. Po uspešni prijavi pritisnite gumb Stops (Ustavitve) na dnu zaslona, kot je prikazano na sliki 19.

| MINESTAR"EDGE |           | WEDNESDA | Y, 23 JUNE |              |          | 2M AGO 🄶 🕅 |
|---------------|-----------|----------|------------|--------------|----------|------------|
|               |           |          |            |              |          |            |
|               | START     |          |            | STOP REASON  | DURATION |            |
|               |           |          |            |              |          |            |
|               |           |          |            |              |          | ~          |
|               |           |          | 12:14      | DEFINED_STOP |          | 12s        |
|               |           |          |            |              |          |            |
|               |           |          |            |              |          |            |
|               |           |          |            |              |          |            |
|               |           |          |            |              |          | $\sim$     |
|               |           |          |            |              |          |            |
|               |           |          |            |              |          |            |
|               | DASHBOARD | MATE     |            | STOPS        |          |            |

Ilustracija 20

g06694849

 Prikaže se zaslon za ustavitve z gumbom za začetek, razdelkom za aktivno ustavitev in seznamom prejšnjih ustavitev. Če želite začeti nov dogodek ustavitve, pritisnite gumb za začetek.

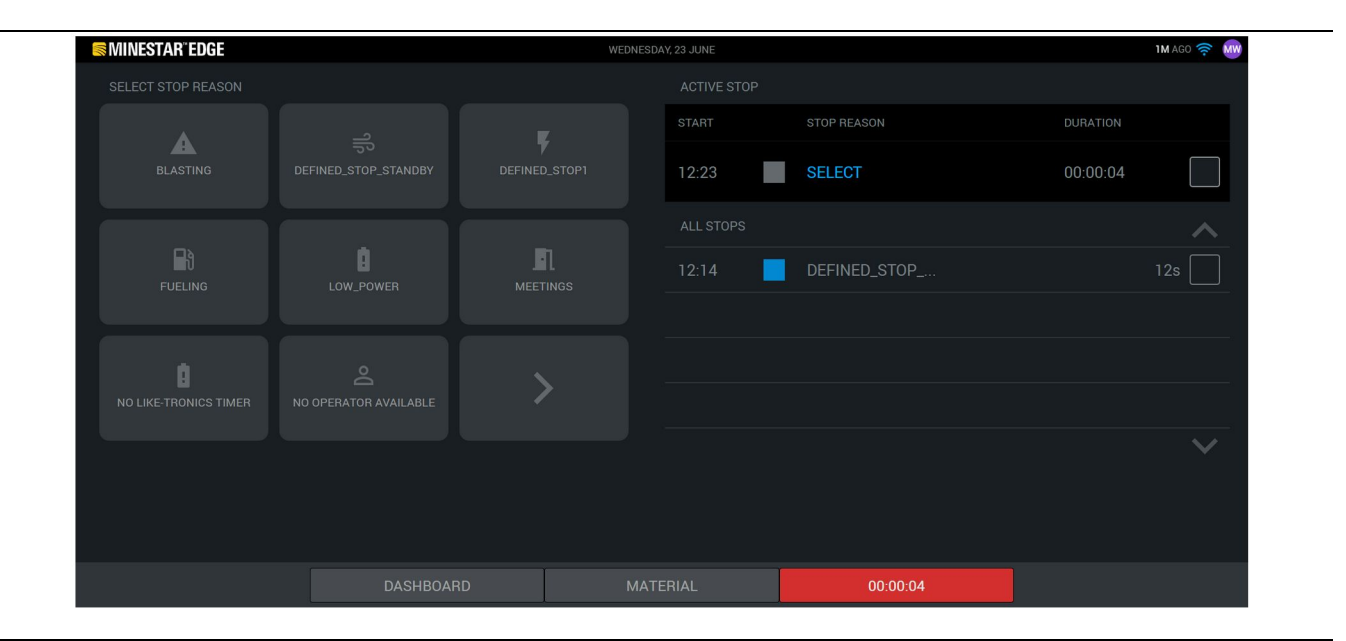

4. Ko kliknete gumb za začetek, se gumb STOPS (Ustavitve) na dnu obarva rdeče in prikaže se časovni regulator, ki prikazuje trajanje. V razdelku za aktivno ustavitev so prikazani čas začetka, trajanje ustavitve in razlog za ustavitev, če je izbran. Na levi strani zaslona se prikaže seznam razlogov za ustavitev. S puščičnimi gumbi se lahko pomikate po različnih razlogih za ustavitev, ustvarjenih v sistemu Pit Supervisor. Če želite izbrati razlog, kliknite ikono. g06694850

| S MINESTAR"EDGE  |           | WEDNESDA | Y, 23 JUNE |              |          | 2M AGO 奈 ₩ |
|------------------|-----------|----------|------------|--------------|----------|------------|
|                  |           |          |            |              |          |            |
|                  |           |          |            |              |          |            |
| NEW STOP         | STOP      |          | 12:23      | FUELING      | 00:03:06 |            |
|                  |           |          |            |              |          | ~          |
|                  |           |          | 12:14      | DEFINED_STOP |          | 12s        |
| $\mathbb{R}^{n}$ |           |          |            |              |          |            |
|                  |           |          |            |              |          |            |
|                  |           |          |            |              |          |            |
|                  |           |          |            |              |          | $\sim$     |
|                  |           |          |            |              |          |            |
|                  |           |          |            |              |          |            |
|                  | DASHBOARD | MATE     |            | 00:03:06     |          |            |

g06694851

**5.** Ko izberete razlog za ustavitev, se prikažeta gumba, s katerima lahko začnete novo ustavitev ali končate trenutno ustavitev.

| MINESTAR"EDGE | WEDNESDA | Y, 23 JUNE |              | 2M AGO 🤶 🐠 |
|---------------|----------|------------|--------------|------------|
|               |          |            |              |            |
|               |          |            | STOP REASON  |            |
| START         |          |            |              |            |
|               |          |            |              | ~          |
|               |          | 12:23      | FUELING      | 5m         |
|               |          | 12:14      | DEFINED_STOP | 12s        |
|               |          |            |              |            |
|               |          |            |              |            |
|               |          |            |              | $\sim$     |
|               |          |            |              |            |
|               |          |            |              |            |
| DASHBOARD     | MATE     |            | STOPS        |            |

Ilustracija 23

6. Ko kliknete gumb za ustavitev, se aktivna ustavitev konča in doda na seznam preteklih ustavitev. Kot dodatna možnost je prikazan tudi gumb za novo ustavitev. g06694853

Če želite spremeniti razlog za ustavitev, omogočite kljukico in izberite drug razlog za ustavitev. Ustavitve in razlogi se posodobijo kot komentarji v sistemu Pit Supervisor.

i08662542

## Ikone zaslona upravljalca

SMCS Koda: 7490

#### Ikone zaslona (nakladalnik)

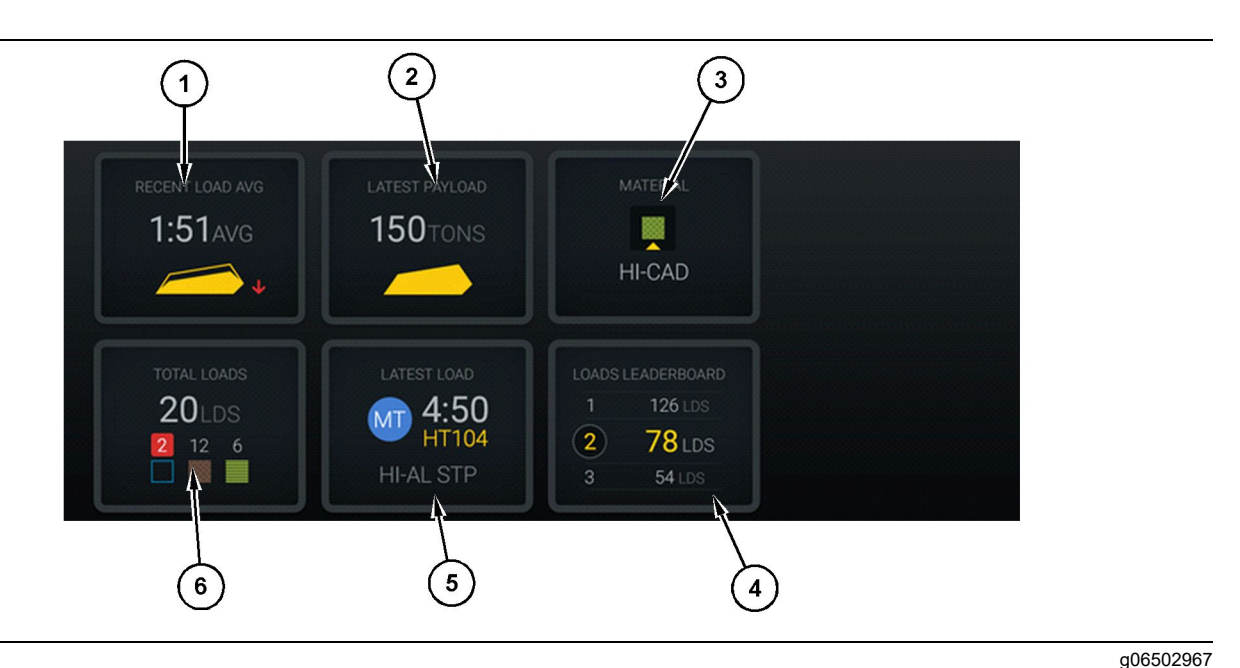

#### Ilustracija 24

Glavni zaslon sistema Edge Production Recording

(1) Povprečje nedavnih tovorov(2) Zadnji tovor

(3) Trenutni material(4) Vodilni nakladalniki

Povprečje nedavnih tovorov (1) – Povprečni čas nakladanja za zadnjih pet tovorov.

**Zadnji tovor (2)** – Tovor zadnjega nakladanja, ki ga je zabeležil sistem na podlagi odpravljenega tovora tovornjaka.

**Opomba:** Za posodobitev zadnjega tovora mora tovornjak odložiti tovor in nato preložiti podatke.

**Trenutni material (3)** – V zgornji vrstici je prikazan trenutni material, določen z območjem nakladanja. V spodnji vrstici je prikazan material, ki ga je trenutno izbral upravljalec nakladalnika.

**Vodilni nakladalniki (4)** – Razvrstitev nakladalnih strojev. Ta stroj je označen z rumeno barvo.

Zadnje nakladanje (5) – Čas nakladanja, tovornjak, material in upravljalec (če je dodeljen) zadnjega nakladanja. (5) Zadnje nakladanje (6) Skupno število tovorov

**Skupno število tovorov (6)** – Skupno število tovorov tega nakladalnega stroja v trenutni izmeni. Števila materialov prikazujejo število tovorov za posamezen material.

Območje gumbov zaslona upravljalca glavnega zaslona vsebuje naslednje podatke:

- "RECENT LOAD AVG (Povprečje nedavnih tovorov)"
- "LATEST PAYLOAD (Zadnji tovor)"
- "MATERIAL (Material)"
- "TOTAL LOADS (Skupno število tovorov)"
- "LATEST LOAD (Zadnje nakladanje)"
- "LOADS LEADERBOARD (Vodilni tovori)"

#### Povprečje nedavnih tovorov

Povprečje nedavnih tovorov ali gumb "RECENT LOAD AVG" (Povprečje nedavnih tovorov) prikazuje upravljalcu zadnjih 5 tovorov.

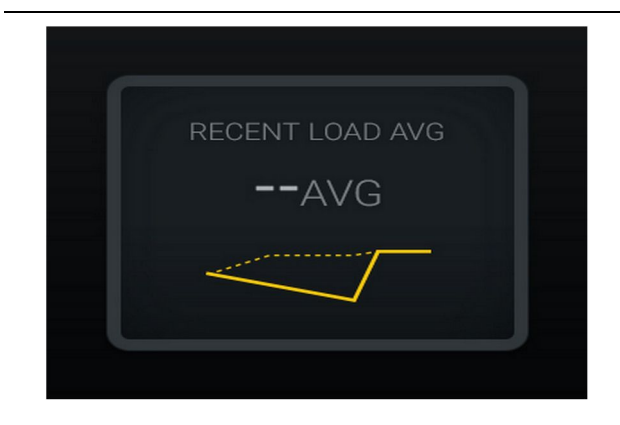

Ilustracija 25 g06489835 Povprečje nedavnih tovorov. Ni podatkov za izmeno.

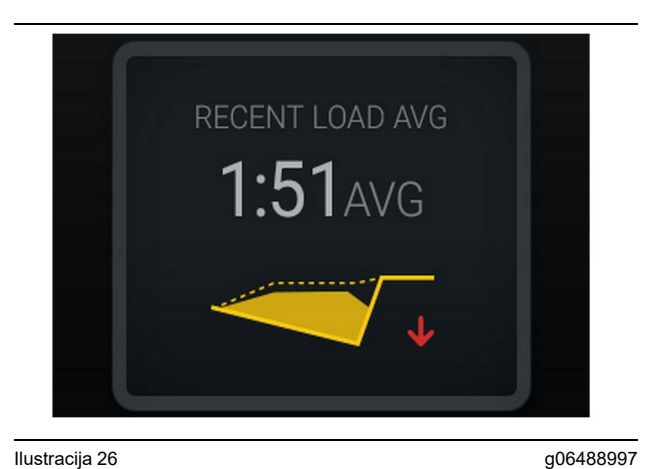

Ilustracija 26 g0 Povprečje nedavnih tovorov. Podnaloženost se slabša.

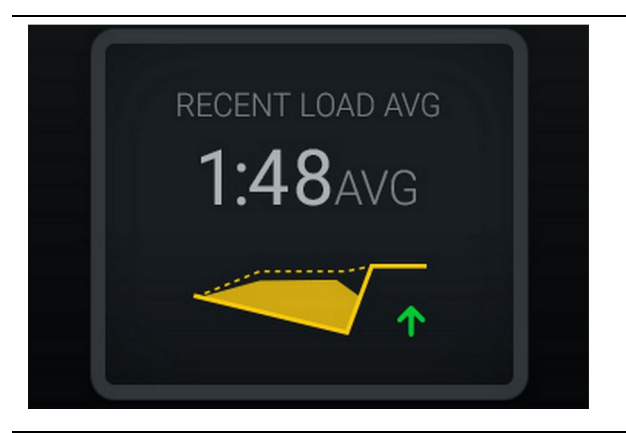

Ilustracija 27 g06488998 Povprečje nedavnih tovorov. Podnaloženost se izboljšuje.

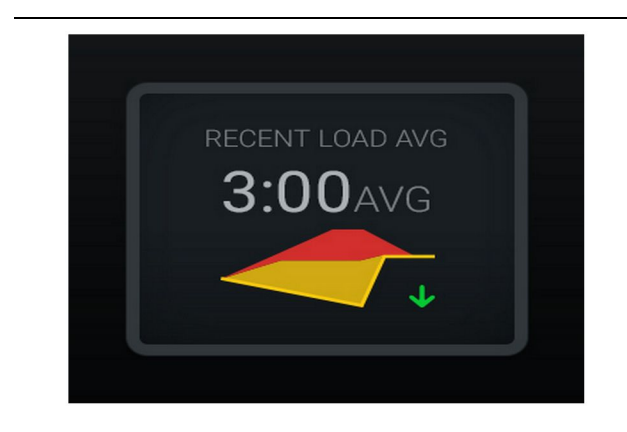

Ilustracija 28

g06489367

Povprečje nedavnih tovorov. Prenaloženost se izboljšuje.

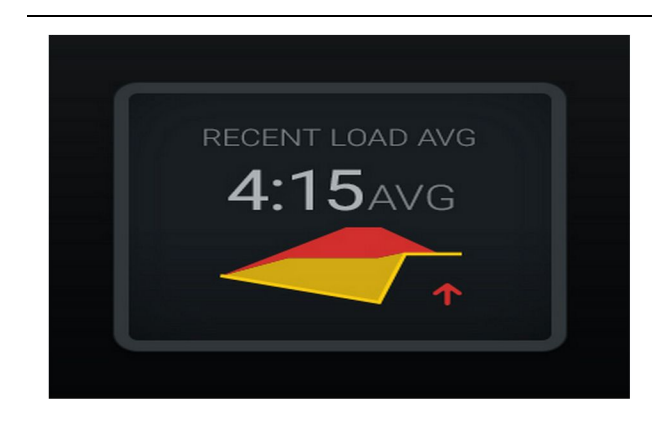

Ilustracija 29 g06489383 Povprečje nedavnih tovorov. Prenaloženost se slabša.

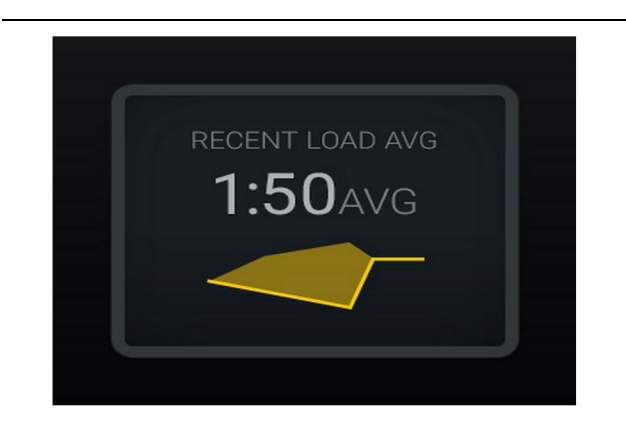

<sup>Ilustracija 30</sup> Povprečje nedavnih tovorov. Optimalno.

g06489638

#### **Trenutni material**

#### Pripomoček za določitev materiala

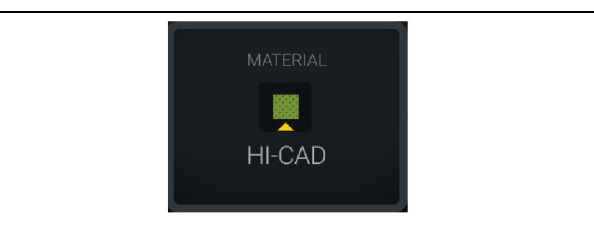

Ilustracija 31

Ilustracija 32

g06503289

Material je nastavljen.

Upravljalec je nastavil material na zaslonu. (Pomeni, da se material razlikuje od območja nakladanja.)

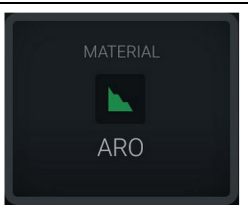

g06503290

Material ni nastavljen.

Upravljalec ni nastavil preglasitve. (Določeno z območjem nakladanja.)

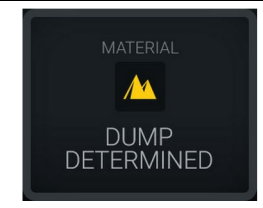

Ilustracija 33 Material ni nastavljen. g06503295

Upravljalec ni nastavil preglasitve. (Določeno z območjem praznjenja.)

#### Skupno število tovorov/povzetek zgodovine materialov

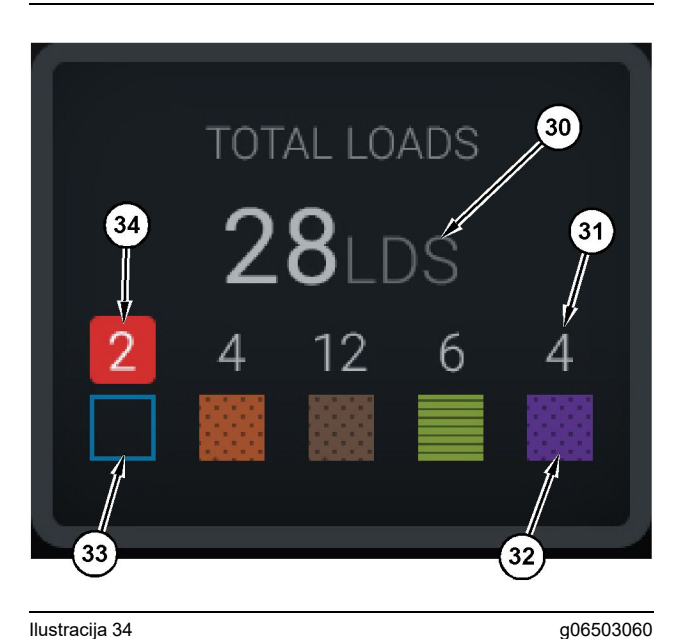

Ilustracija 34

Skupno število tovorov/povzetek zgodovine materialov

(30) Skupno število tovorov, vključno z neznanim materialom

(31) Število tovorov znanega materiala (32) Znani material

(33) Neznani material (privzeto moder)

(34) Število tovorov nežnanega materiala

| TOTAL LOADS |
|-------------|
| OLDS        |
|             |
|             |
|             |

Ilustracija 35 Ni podatkov za izmeno. g06489794

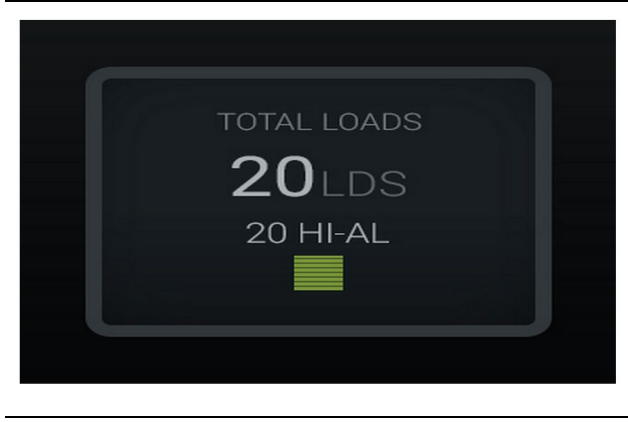

g06489779

Ilustracija 36 En aktiven material

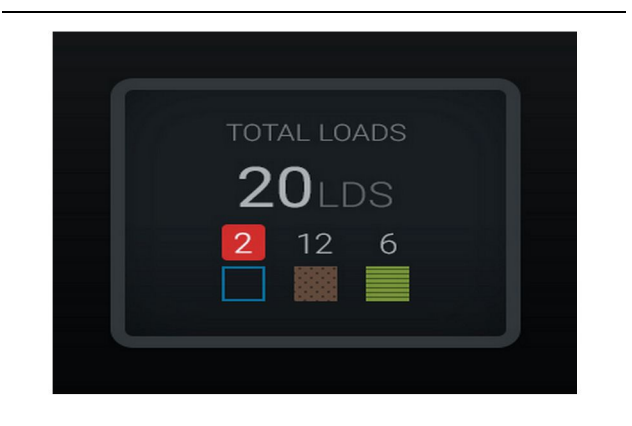

Ilustracija 37 Neznani/znani materiali

g06489801

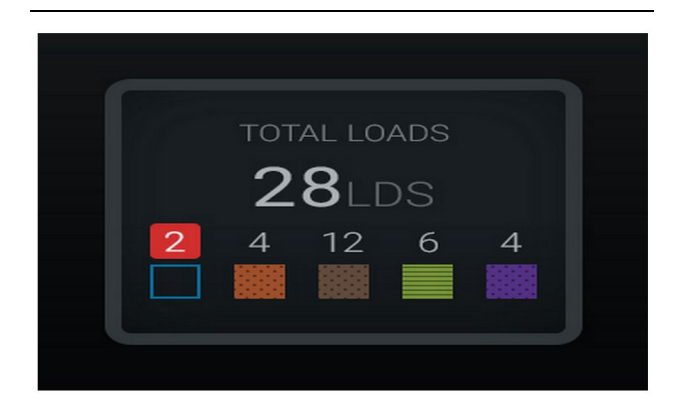

Ilustracija 38 Neznani/znani materiali

g06489698

aplikaciji (46) Trenutno izbran material, če ga je izbral upravljalec

(45) Privzeti material na podlagi pravil dodelitve v programski

(47) Seznam zgodovine tovorov(48) Gumb za naslednjo stran materialov

Privzeti material (45) – Material, ki je dodeljen območju nakladanja (če obstaja).

Trenutno izbran material (46) - Material, ki ga je izbral upravljalec.

#### Vodilni nakladalni stroji

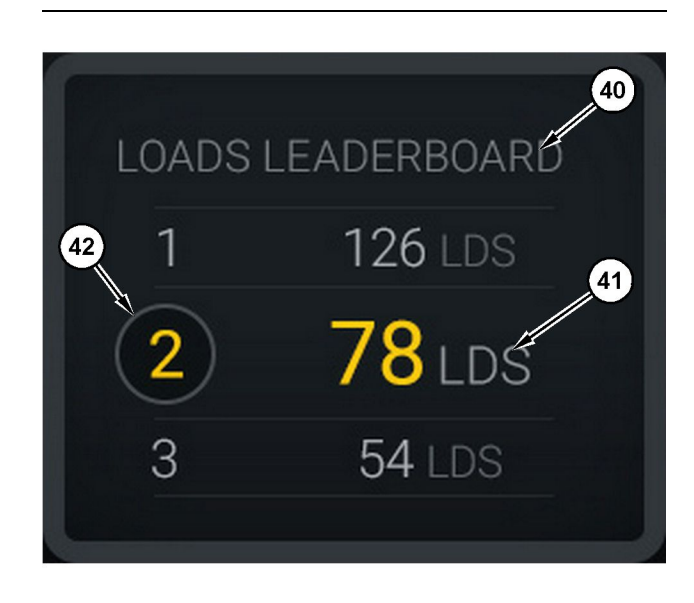

#### g06503075

Vodilni nakladalni stroji

(40) Dodana oznaka

Ilustracija 39

(41) Merska enota (tovori)

(42) Razvrstitev upravljalćev izmene

#### Zaslon za izbiro materiala in zgodovino tovorov

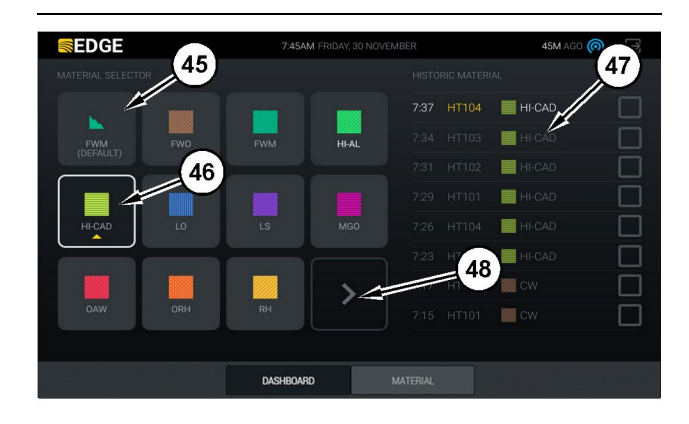

#### Ilustracija 40

#### g06490054

Zaslon za izbiro materiala in zgodovino tovorov

**Zgodovina tovorov (47)** – Tukaj je prikazana zgodovina tovorov. Če želite spremeniti material za tovor, izberite potrditvena polja in potrdite spremembo.

**Gumb za naslednjo stran (48)** – Omogoča premik na naslednjo stran materialov za delovišča z več vrstami materialov.

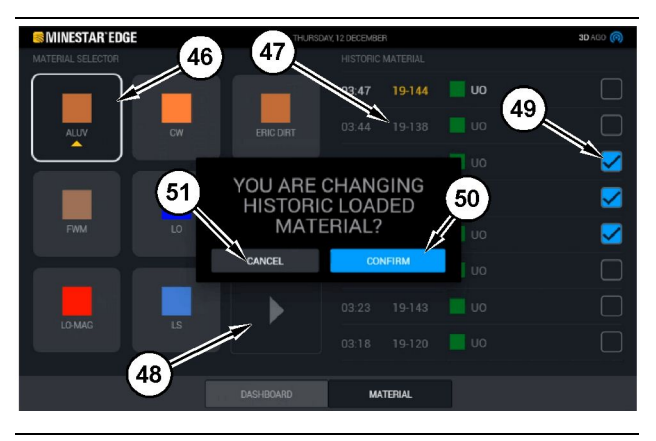

Ilustracija 41

g06490064

Zaslon za izbiro materiala in zgodovino tovorov s pojavnim oknom "YOU ARE CHANGING HISTORIC LOADED MATERIAL?" (Želite spremeniti material v zgodovini tovorov?)

- (45) Privzeti material na podlagi pravil dodelitev v programski aplikaciji
- (46) Trenutno izbran material, če ga je izbral upravljalec
- (47) Seznam zgodovine tovorov
- (48) Gumb za naslednjo stran
- (49) Potrditveno polje seznama zgodovine tovorov s kljukico za izbiro
- (50) Gumb "CONFIRM" (Potrdi)
- (51) Gumb "CANCEL" (Prekliči)
- Izberite potrditveno polje ob ciklu nakladanja v zgodovini, da izberete cikel nakladanja v zgodovini, ki ga želite spremeniti.
- 2. Izberite material, v katerega želite spremeniti cikel nakladanja v zgodovini.

3. Po opravljeni izbiri se prikaže pojavno okno "YOU ARE CHANGING HISTORIC LOADED MATERIAL?" (Želite spremeniti material v zgodovini tovorov?) za potrditev uporabniških sprememb. Izberite gumb "CONFIRM" (Potrdi) (50) v pojavnem oknu "YOU ARE CHANGING HISTORIC LOADED MATERIAL?" (Želite spremeniti material v zgodovini tovorov?).

#### Ikone zaslona (tovornjak)

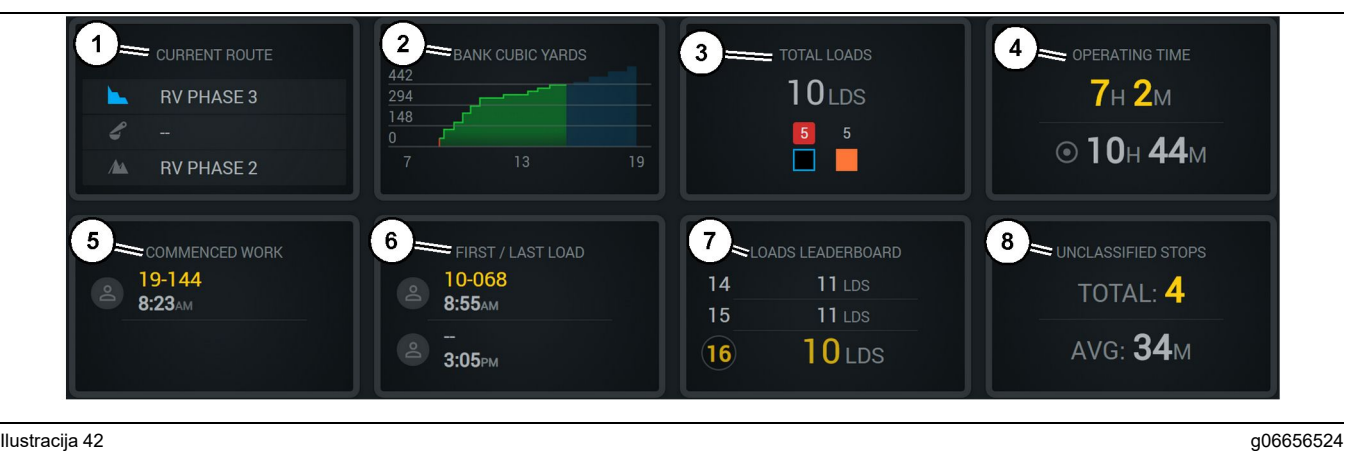

Ilustraciia 42

- Glavni zaslon sistema Edge Production Recording
- (1) Trenutna pot
- (2) Proizvodnja izmene (3) Skupno število tovorov
- (4) Čas delovanja (5) Začetek dela (6) Prvi/zadnji tovor

Trenutna pot (1) - Prikazuje prevoženo pot za trenutni cikel ter območje nakladanja, nakladalnik (če je dodeljen) in območje praznjenja.

Proizvodnja izmene (2) – Prikazuje črtni graf izbrane meritve v času izmene. Oriše tudi cilje in projekcije z rdečimi ali zelenimi črtami, ki prikazujejo, da je projiciran cilj, ki ga je treba doseči. Če je nastavljen stacionarni cilj, je prikazana bela črta z razponom, ki prikazuje cilj in sprejeti razpon. Možnost je mogoče nastaviti za prikaz tovorov, angleških/ metričnih ton, kubičnih jardov/metrov materiala v raščenem stanju ali katere koli od teh količin na uro.

Opomba: Za posodobitev zadnjega tovora mora tovornjak odložiti tovor in nato preložiti podatke.

Skupno število tovorov (3) - Prikazuje trenutno skupno število tovorov tovornjaka v izmeni in tudi razčlenitev materialov, povezanih s tovori.

Čas delovanja (4) – Prikazuje skupno količino časa upravljanja stroja s strani trenutnega upravljalca.

Začetek dela (5) – Prikazuje časovni žig začetka dela za izmeno in ime stroja, ki mu je dodeljen upravljalec. To lahko vključuje več vnosov, če pride do zamenjave stroja in je to vneseno v sistem Edge Office.

(7) Vodilni tovori (8) Nerazvrščene ustavitve

Prvi/zadnji tovor (6) - Prikazuje časovne žige za prvi tovor izmene in zadnji tovor skupaj s pripadajočo nakladalno opremo (če je opremljena s sistemom Edge).

Vodilni tovori (7) - Seznam vodilnih aktivnih tovornjakov, ki prikazuje, na katerem mestu ste trenutno in kdo ima skupno več ciklov. Prikazuje vašo trenutno uvrstitev in skupno količino trenutno dokončanih tovorov, za primerjavo pa še dve drugi mesti, ki sta najbližji vašemu trenutnemu mestu.

Nerazvrščene ustavitve (8) – Prikazuje skupno število ustavitev stroja, ki so nerazvrščene, kar pomeni, da niso bile pripisane menjavi ob izmeni ali premoru ali drugemu proizvodnemu dogodku, kot je točenje goriva ali nakladanje.

#### Trenutna pot

Prevožena pot za trenutni cikel vožnje, prikazana s 3 točkami: območje nakladanja, dodeljeni nakladalnik in območje praznjenja.

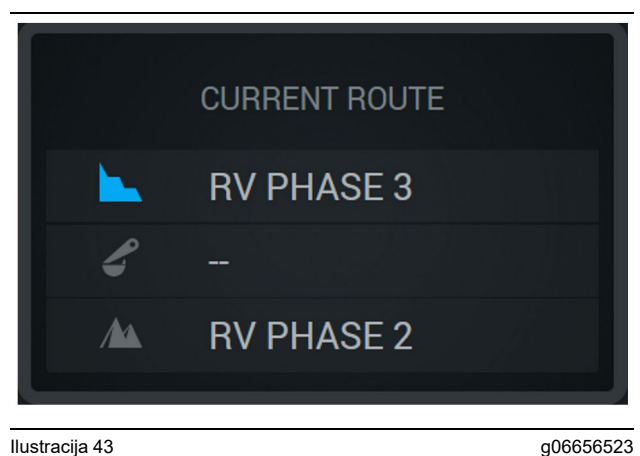

Pot brez dodeljenega nakladalnika

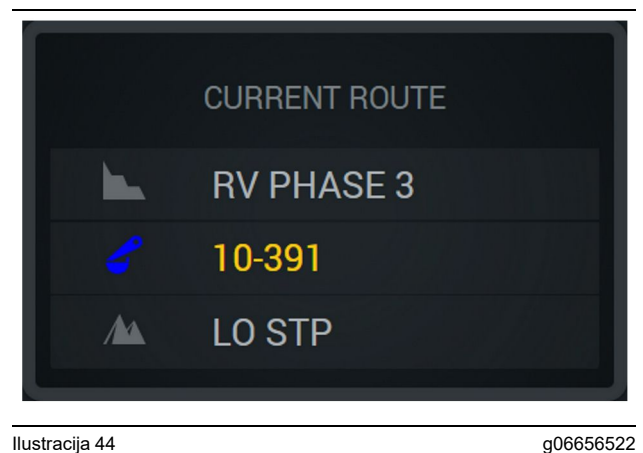

Ilustracija 44

Pot z dodeljenim nakladalnikom

#### Proizvodnja izmene

Prikazuje proizvodni cilj v času trenutne izmene in tudi sledi, ali bo projicirana končna točka nad ali pod ciljem. Vrednosti, ki se sledijo, so odvisne od cilja, ki je za stroj nastavljen v pisarni.

#### Skupno število tovorov

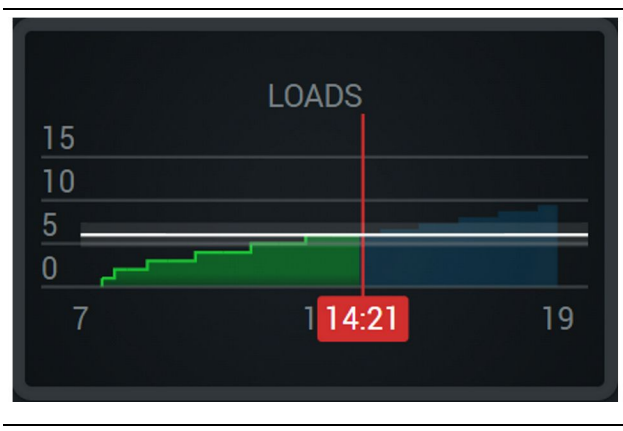

Ilustracija 45

g06656521

Skupno število tovorov s ciljem, ki je dosežen ali bo dosežen med izmeno s trenutnimi projekcijami. Bela črta prikazuje cilj, ki je bil nastavljen, območje okoli nje pa prikazuje sprejeti razpon blizu nastavljenega cilja.

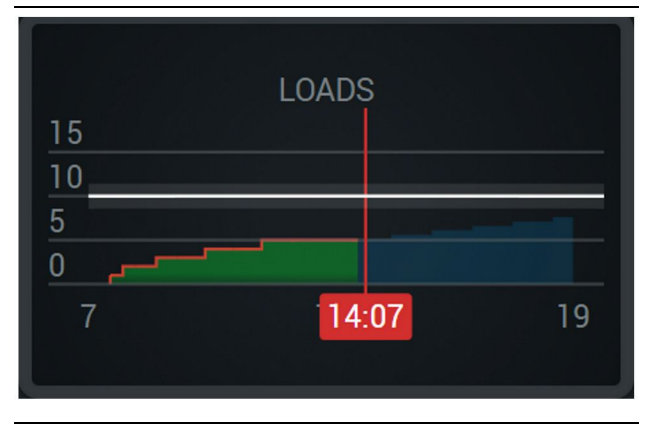

Ilustracija 46

g06656520

Skupno število tovorov s ciljem, ki ne bo dosežen med izmeno s trenutnimi projekcijami. Bela črta prikazuje cilj, ki je bil nastavljen, območje okoli nje pa prikazuje sprejeti razpon blizu nastavljenega cilja.

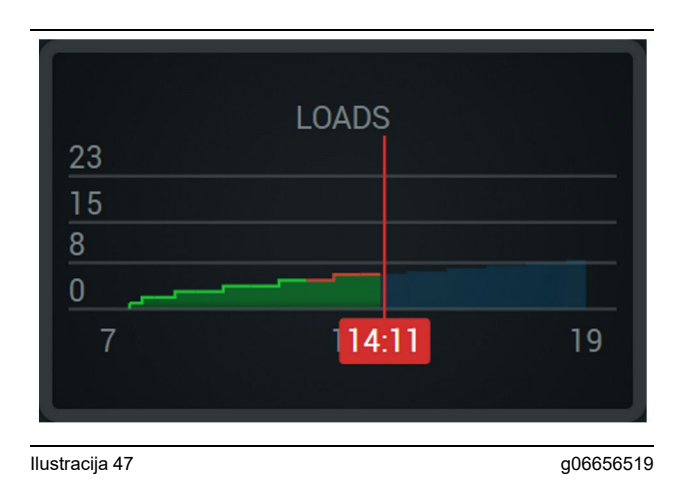

Tovori na uro, pri čemer je z zeleno črto prikazan dosežen cilj, z rdečo črto pa cilj, ki ni dosežen.

#### Skupna teža

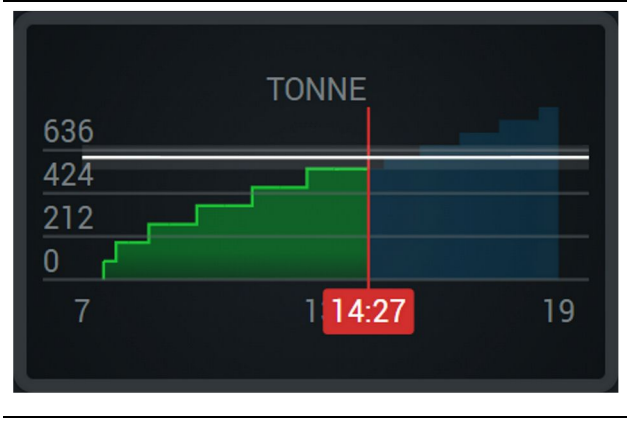

Ilustracija 48

g06656517

Skupna teža s ciljem, ki je dosežen ali bo dosežen med izmeno s trenutnimi projekcijami. Bela črta prikazuje cilj, ki je bil nastavljen, območje okoli nje pa prikazuje sprejeti razpon blizu nastavljenega cilja. Prikazana je v angleških ali metričnih tonah, odvisno od merilnega sistema, ki je nastavljen na delovišču.

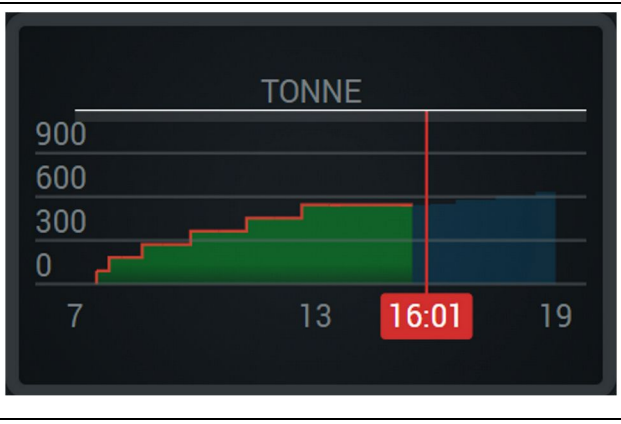

Ilustracija 49

g06656516

Skupna teža s ciljem, ki ne bo dosežen med izmeno s trenutnimi projekcijami. Bela črta prikazuje cilj, ki je bil nastavljen, območje okoli nje pa prikazuje sprejeti razpon blizu nastavljenega cilja. Prikazana je v angleških ali metričnih tonah, odvisno od merilnega sistema, ki je nastavljen na delovišču.

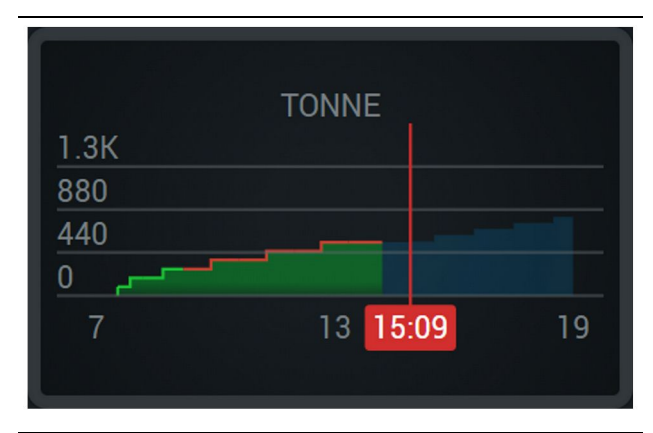

Ilustracija 50

g06656496

Teža na uro, pri čemer je z zeleno črto prikazan dosežen cilj, z rdečo črto pa cilj, ki ni dosežen.

#### Kubični metri materiala v raščenem stanju

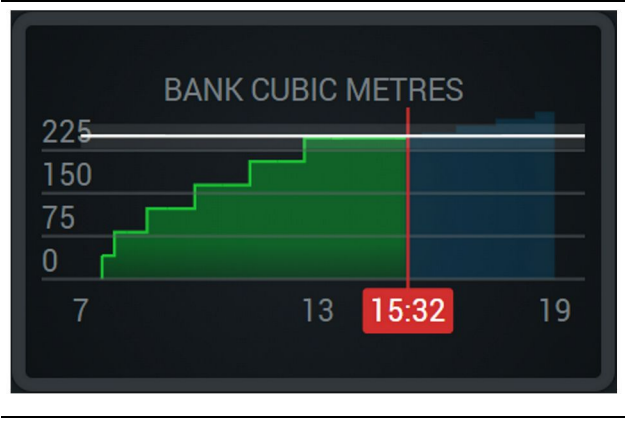

Ilustracija 51

g06656486

Skupno število kubičnih enot materiala v raščenem stanju s ciljem, ki je dosežen ali bo dosežen med izmeno s trenutnimi projekcijami. Bela črta prikazuje cilj, ki je bil nastavljen, območje okoli nje pa prikazuje sprejeti razpon blizu nastavljenega cilja. Prikazano je v kubičnih jardih ali kubičnih metrih, odvisno od merilnega sistema, ki je nastavljen na delovišču.

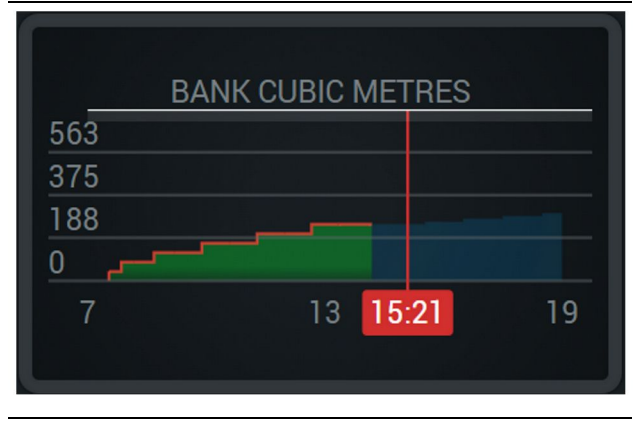

Ilustracija 52

q06656485

Skupno število kubičnih enot materiala v raščenem stanju s ciljem, ki ne bo dosežen med izmeno s trenutnimi projekcijami. Bela črta prikazuje cilj, ki je bil nastavljen, območje okoli nje pa prikazuje sprejeti razpon blizu nastavljenega cilja. Prikazano je v kubičnih jardih ali kubičnih metrih, odvisno od merilnega sistema, ki je nastavljen na delovišču.

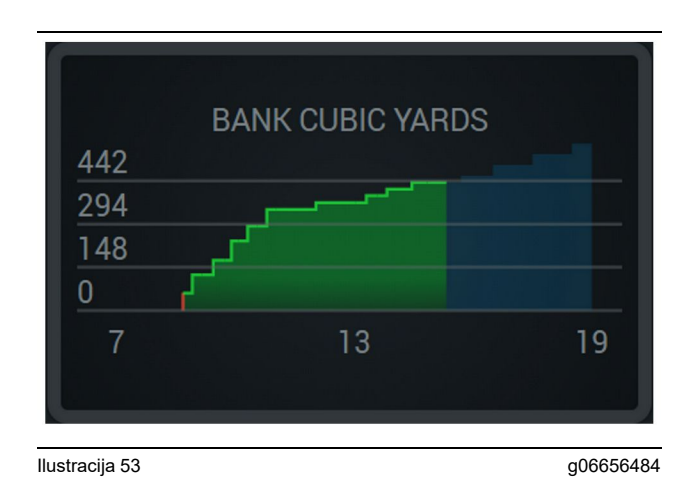

Število kubičnih enot materiala v raščenem stanju na uro, pri čemer je z zeleno črto prikazan dosežen cilj, z rdečo črto pa cilj, ki ni dosežen.

#### Skupno število tovorov/povzetek zgodovine materialov

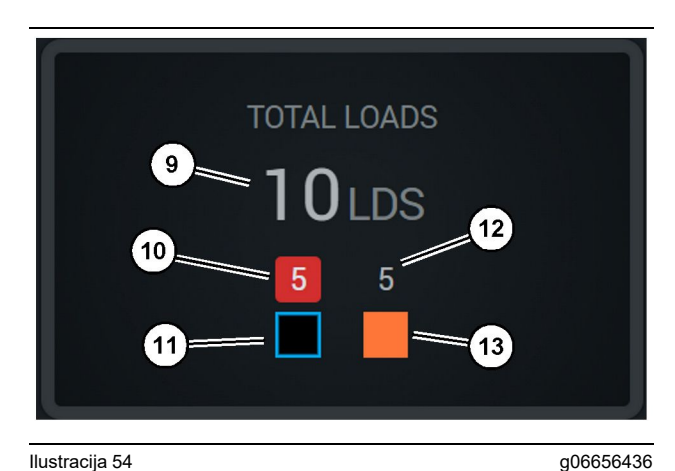

Ilustracija 54

(9) Skupno število tovorov

(10) Število tovorov neznanega materiala

(11) Neznani material (privzeto črn)

(12) Število tovorov znanega materiala

(13) Znani material

Na ploščici Total Loads (Skupno število tovorov) je prikazano skupno število tovorov za dokončane cikle med izmeno. Prikazana je tudi razčlenitev tovorov glede na vrsto materiala.

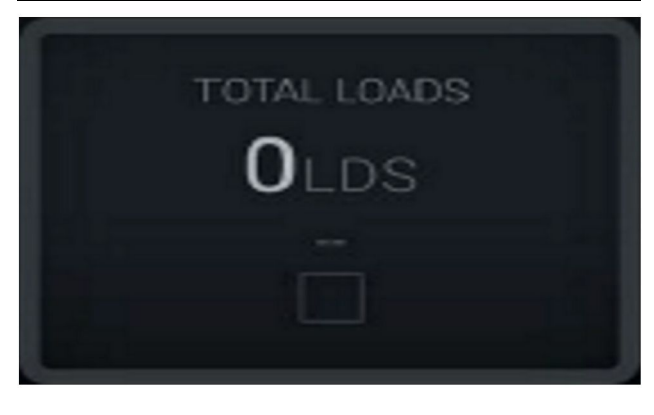

Ilustracija 55 Ni podatkov za izmeno. g06656445

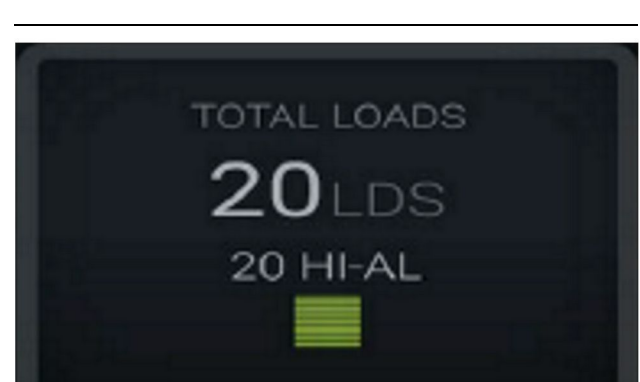

Ilustracija 56 En aktiven material g06656444

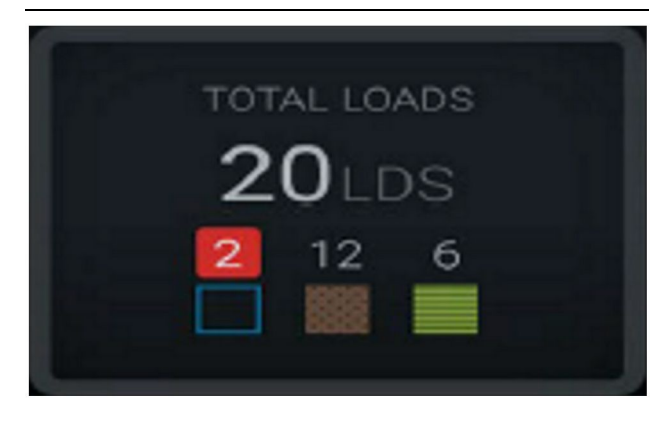

Ilustracija 57 Neznani in znani materiali g06656450

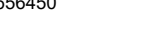

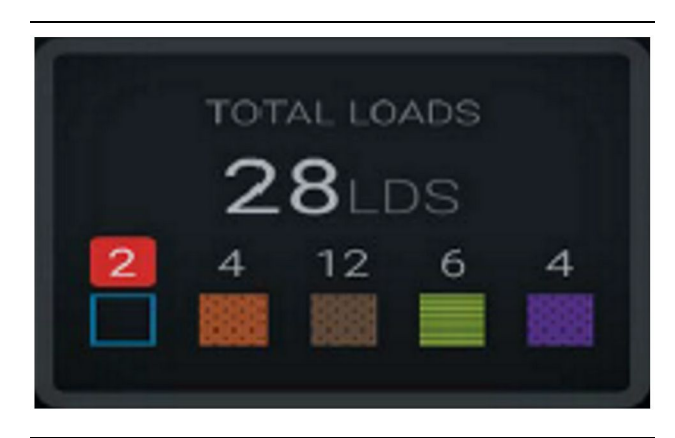

Ilustracija 58

g06656458

Neznani in znani materiali z večjo raznolikostjo

#### Čas delovanja

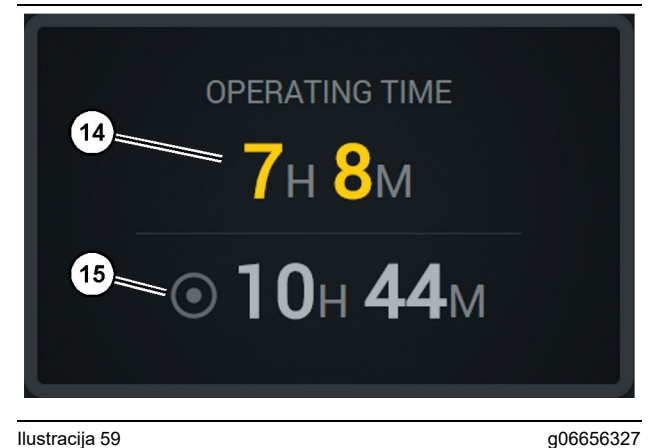

#### Ilustracija 59

(14) Skupni čas delovanja trenutne izmene(15) Ciljni čas delovanja za izmeno

#### Začetek dela

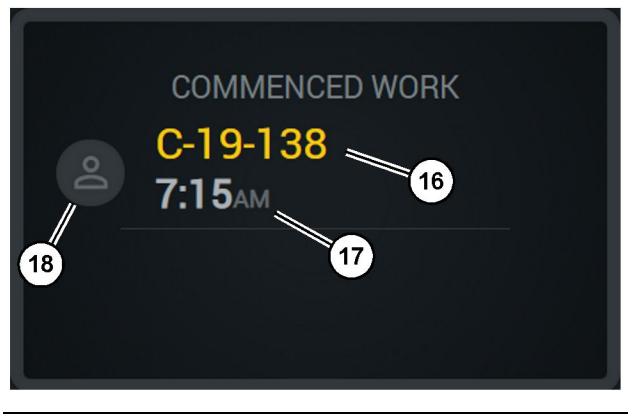

Ilustracija 60

(16) ID stroja, ki se trenutno upravlja (17) Čas začetka dela za tovornjak

(18) Slika trenutno dodeljenega upravljalca

g06656324

#### Prvi/zadnji tovor

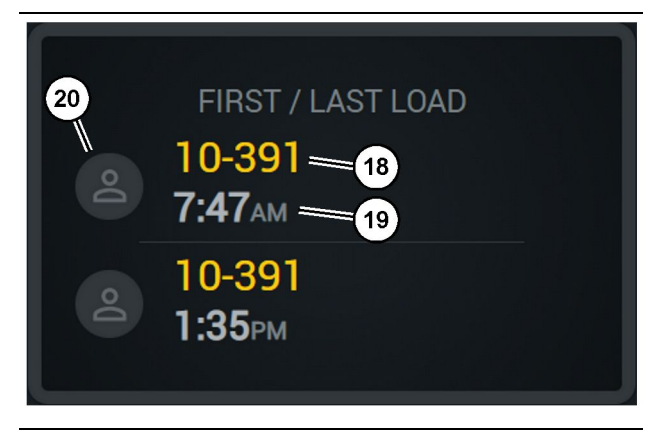

#### Ilustracija 61

g06656317

(18) Slika dodeljenega upravljalca

(19) ID stroja, ki se trenutno upravlja

(20) Časovna žiga za čas prvega tovora in čas zadnjega tovora

#### Vodilni tovori

#### Nerazvrščene ustavitve

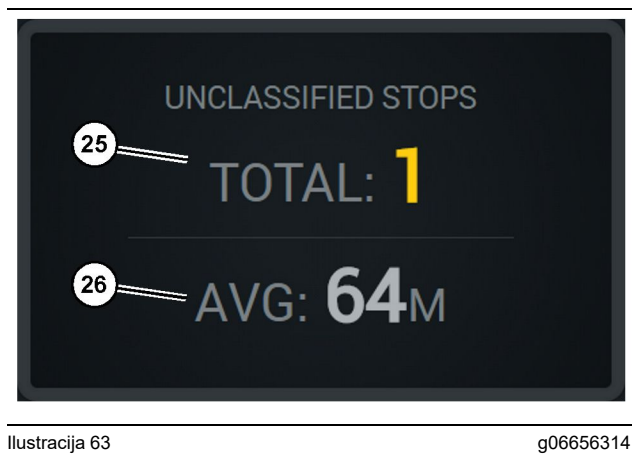

llustracija 63

(25) Skupno število nerazvrščenih ustavitev

(26) Povprečno trajanje skupnega števila nerazvrščenih ustavitev

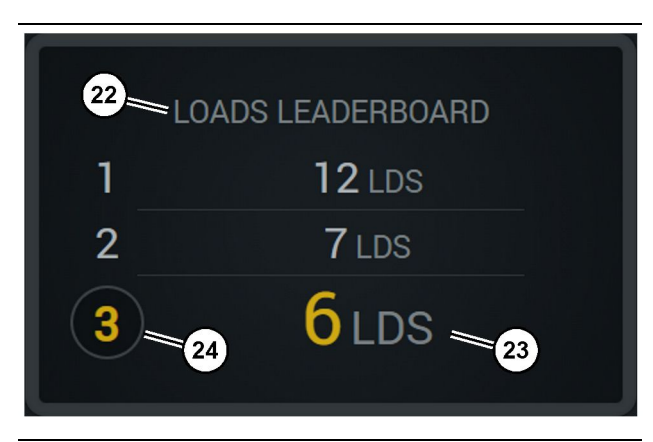

Ilustracija 62

g06656315

(22) Dodana oznaka

(23) Merska enota (tovori)

(24) Razvrstitev izmene

## Poglavje Vzdrževanje

i08662543

## Razpored intervalov vzdrževanja

SMCS Koda: 1400

Pred uporabo stroja ali izvajanjem vzdrževalnih del morate prebrati in razumeti vse varnostne informacije, opozorila in navodila.

Uporabnik je odgovoren za vzdrževanje, nastavitve, uporabo ustreznih maziv, tekočin, filtrov in zamenjavo sestavnih delov zaradi običajnega staranja in obrabe. Če ne upoštevate ustreznih intervalov in postopkov vzdrževanja, se lahko učinkovitost stroja poslabša in/ali pride do pospešene obrabe komponent.

Za določitev intervalov vzdrževanja uporabite število prevoženih kilometrov, porabo goriva, število delovnih ur ali koledarski čas, KAR NASTOPI PREJ. Pri strojih, ki jih uporabljate v težkih delovnih pogojih, so morda potrebni krajši intervali vzdrževanja.

**Opomba:** Pred vsakim naslednjim intervalom je treba izvesti vsa vzdrževalna opravila iz prejšnjega intervala.

## Na vsakih 8 delovnih ur ali dnevno

| Čiščenje zaslona                     | 40 |
|--------------------------------------|----|
| Nosilec antene GPS – poravnava       | 40 |
| Kabelski snop in kabel – pregled     | 41 |
| Modul MineStar (PL671) – preverjanje | 41 |

i08033031

## Čiščenje zaslona

SMCS Koda: 7347-070

Poskrbite, da je zaslon čist.

## Čiščenje zaslona za prikaz stanja

Včasih lahko umazanija na zaslonu povzroči pikselacijo. Upoštevajte spodnja navodila za čiščenje zaslona s tekočimi kristali (LCD):

POJASNILO

Izopropilni alkohol je vnetljiva tekočina. Ne razpršujte ali polivajte tekočin neposredno po zaslonu za prikaz stanja. Ne čistite zaslona, medtem ko je vklopljena konzola upravljalca.

- 1. Izklopite zaslon.
- Nežno obrišite zaslon z mehko suho krpo. Če niso odstranjeni vsi madeži, navlažite krpo s čistilom za zaslone LCD in nato nežno obrišite zaslon s premikanjem krpe v eni smeri od vrha zaslona proti dnu.

#### POJASNILO

Ne uporabljajte naslednjih kemikalij oz. raztopin, ki vsebujejo naslednje kemikalije:

- aceton,
- etilalkohol,
- toluen,
- etilna kislina,
- amoniak,
- metilklorid.

Če imate drugo kemikalijo ali raztopino in niste prepričani, ali je ustrezna, je ne uporabite. Z uporabo katere koli kemikalije na prejšnjem seznamu lahko trajno poškodujete zaslon za prikaz stanja. Nekatera komercialna čistila za steklo vsebujejo amoniak in so zato nesprejemljiva.

**3.** Poskrbite, da je zaslon suh, preden ga boste uporabili.

**Opomba:** Številne čistilne raztopine se izrecno prodajajo kot čistila za zaslone LCD. Ta čistila lahko uporabljate za čiščenje zaslona konzole upravljalca. Uporabite lahko tudi mešanico izopropilnega alkohola in vode v razmerju 50/50. Krpe iz mikrovlaken, na primer tiste za čiščenje očal, so odlična rešitev za čiščenje zaslonov LCD. **4.** Preverite delovanje zaslona, preden ga uporabite na terenu.

**Opomba:** Poškodovani zaslon je treba pred upravljanjem stroja popraviti ali zamenjati.

i08033028

## Nosilec antene GPS – poravnava

SMCS Koda: 7348-535; 7490-535

## POZOR

Nepravilno upravljanje dostopne ploščadi lahko povzroči telesne poškodbe ali smrt. Upravljalci morajo opravljati svoje delo v skladu s pravili ter navodili in smernicami za stroj in dostopno ploščad.

**Opomba:** Ko dostopate do nosilca antene GPS, da bi ga očistili ali pregledali, upoštevajte varne postopke glede dostopa. Ohranjajte stik na treh točkah in/ali uporabljajte varovalni pas.

Pred upravljanjem stroja vedno preverite stanje nosilca antene GPS in stanje opreme za namestitev nosilca antene GPS. Pred začetkom dela s strojem zamenjajte vse dele, ki so poškodovani ali obrabljeni. Preverite, ali so montažni vijaki trdno priviti. i08033030

## Kabelski snop in kabel – pregled

SMCS Koda: 1408-040; 4459-040

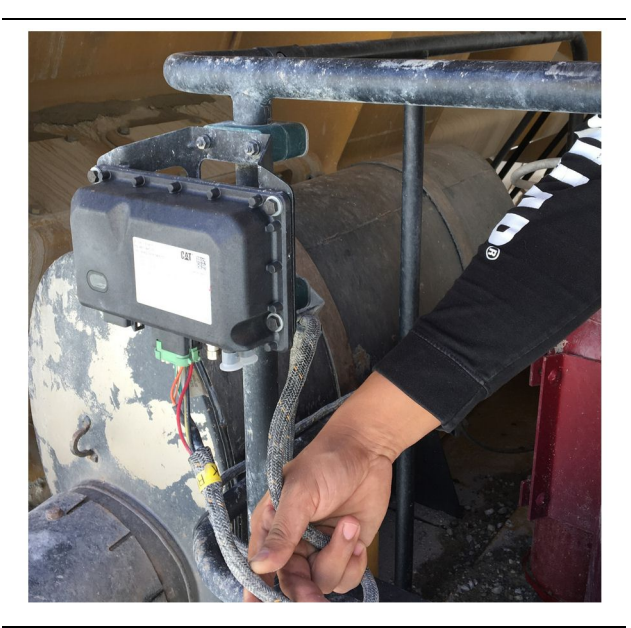

<sup>Ilustracija 64</sup> Pregled modula PL671 g06214673

Preverite, ali so žice oziroma kabli, ki so napeljani do modulov MineStar, poškodovani. Glejte sliko 64.

i08033026

## Modul MineStar (PL671) – preverjanje

SMCS Koda: 7605-535

Preverite, ali svetijo lučke napajanja in komunikacij, ko je modul VKLOPLJEN. Preverite, ali je modul fizično poškodovan.

## Indeks

## Č

| Čiščenje zaslona                  | 40 |
|-----------------------------------|----|
| Čiščenje zaslona za prikaz stanja | 40 |

#### G

| Glavni zaslon                    | 13 |
|----------------------------------|----|
| ID upravljalca/prijava           | 13 |
| Razlogi za ustavitev             | 24 |
| Zaslon upravljalca (nakladalnik) | 16 |
| Zaslon upravljalca (tovornjak)   | 20 |

#### I

| Ikone zaslona upravljalca           |    |
|-------------------------------------|----|
| Ikone zaslona (nakladalnik)         |    |
| Ikone zaslona (tovornjak)           | 33 |
| Informacije o skladnosti s predpisi | 6  |

#### Κ

| 41  |
|-----|
| . 9 |
| 10  |
|     |
| 10  |
|     |

#### Μ

| Modul MineStar (PL671) - prev | verjanje 41 |
|-------------------------------|-------------|
|-------------------------------|-------------|

#### Ν

| Nosilec antene GPS – poravnava 40 |
|-----------------------------------|
|-----------------------------------|

#### Ρ

| Dedatki a projevadu              | 0  |
|----------------------------------|----|
| Podatki o proizvodu              | 8  |
| Poglavje Upravljanje             | 12 |
| Poglavje Vzdrževanje             | 39 |
| Pomembne varnostne informacije   | 2  |
| Pred pričetkom dela              | 12 |
| Pred začetkom upravljanja stroja | 12 |
| VKLOP/IZKLOP napajanja           | 12 |
| Predgovor                        | 4  |
| Informacije o dokumentaciji      |    |
| Intervali za vzdrževanje         | 4  |
| Podatki o izdelku                | 4  |
| Upravljanje                      | 4  |
| Varnost                          | 4  |

| Vzdrževanje                            |   |
|----------------------------------------|---|
| Zmogljivost izdelka                    |   |
| Product Link (PL671 – če je stroj tako |   |
| opremljen)                             | 6 |
| Certifikacijska obvestila              | 7 |
| sDoC                                   | 6 |
| Tehnični podatki                       | 6 |

#### R

| Razpored intervalov vzdrževanja    | 39 |
|------------------------------------|----|
| Na vsakih 8 delovnih ur ali dnevno | 39 |

#### S

| Splošni podatki                          | 8   |
|------------------------------------------|-----|
| Cat MineStar System Production Recording | g — |
| osnove                                   | . 8 |
| Predvideni namen uporabe                 | 8   |

## U

| U | oravl | ianie  | <br>13 |
|---|-------|--------|--------|
| - | P     | jonije | <br>   |

#### V

| Varnost             | . 5 |
|---------------------|-----|
| Upravljanje         | . 5 |
| Varnostna opozorila | . 5 |
| Vsebina             | . 3 |

## Podatki o proizvodu in prodajalcu

Opomba: Podatke o lokacijah identifikacijske ploice poiite v poglavju Identifikacijski podatki o proizvodu v Navodilih za upravljanje in vzdrevanje.

Datum dobave: \_\_\_\_\_

## Podatki o proizvodu

| Model:                              |            |
|-------------------------------------|------------|
| Identifikacijska tevilka proizvoda: |            |
| Serijska tevilka stroja:            |            |
| Serijska tevilka<br>transmisije:    |            |
| Serijska tevilka generatorja:       |            |
| Serijske tevilke prikljuckov:       |            |
| Podatki o prikljuku:                |            |
| Kupeva tevilka proizvoda:           |            |
| Prodajaleva tevilka<br>proizvoda:   |            |
| Podatki o prodajalcu                |            |
| Ime:                                | — Filiala: |
| Naslov:                             |            |

|                          | <u>Kontaktna</u><br><u>oseba</u> | <u>Telefonska</u><br><u>tevilka</u> | <u>Delovni as</u> |
|--------------------------|----------------------------------|-------------------------------------|-------------------|
| Prodaja:                 |                                  |                                     |                   |
| Nado-<br>mestni<br>deli: |                                  |                                     |                   |

Servis:

M0097305 ©2021 Caterpillar Vse pravice pridržane CAT, CATERPILLAR, LET'S DO THE WORK, ustrezni logotipi, barva "Caterpillar Corporate Yellow", "Power Edge" in videz Cat "Modern Hex" ter identiteti podjetja in izdelka, uporabljeni v dokumentaciji, so blagovne znamke podjetja Caterpillar in jih ni dovoljeno uporabljati brez predhodnega dovoljenja.

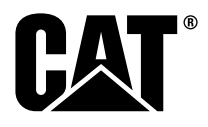